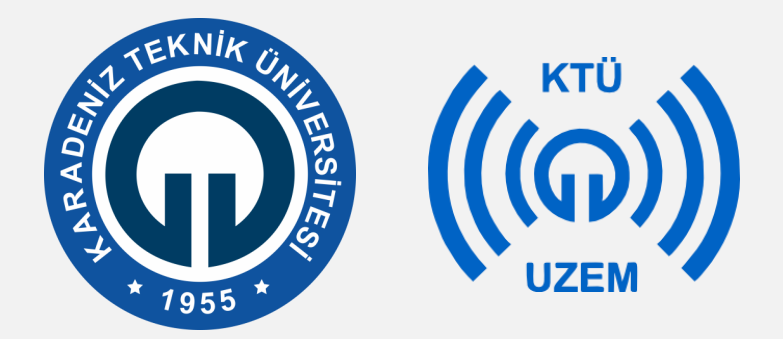

Karadeniz Teknik Üniversitesi

Uzaktan Eğitim Uygulama ve Araştırma Merkezi

### KTÜ UZAKTAN EĞİTİM SİSTEMİ (MOODLE) EĞİTMEN KILAVUZU

2020

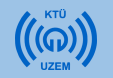

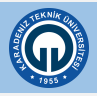

# İçerik

#### 1) KTÜ Uzaktan Eğitim Sistemine Giriş

- 1.1. Giriş Ekranı
- 1.2. KTÜ Uzaktan Eğitim Sistemi Anasayfa
- 1.3. Profil Güncelleme
- 2) Derslere Erişim
  - 2.1. Derslere Giriş
  - 2.2. Katılımcılar (Dersinize Kayıtlı Öğrenciler)
- 3) Canlı Derse Giriş
- 4) Kaynak Ekleme
  - 4.1. Kaynak Ekleme (Ders Notu ve Ders Materyali Ekleme)
  - 4.2. Klasör Ekleme
  - 4.3. URL Ekleme
  - 4.4. Etiket (Duyuru) Ekleme

#### 5) Etkinlik Ekleme

- 5.1. Anket Ekleme
- 5.2. Sohbet Ekleme
- 5.3. Ödev Ekleme

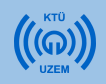

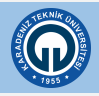

# 1) KTÜ Uzaktan Eğitim Sistemine Giriş

- Moodle, öğrencilere uzaktan eğitim vermek amacıyla kullanılan öğrenim yönetim sistemidir.
- Moodle sanal sınıflara erişim imkanı sağlayarak, kaynak, ödev ve duyuru gibi farklı öğrenim araçları ile dersleri gerçekleştirmeyi sağlayan çevrimiçi bir platformdur. KTÜ Uzaktan Eğitim Sistemi Moodle platformu üzerinden yürütülecektir.
- KTÜ Uzaktan Eğitim Sistemine web tarayıcınızdan

http://uek.ktu.edu.tr adresini yazarak giriş yapabilirsiniz.

Online derslerin sorunsuz yürütülebilmesi için Web tarayıcı olarak Mozilla Firefox kullanmanız gerekmektedir.

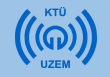

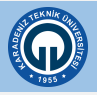

### 1.1. Giriş Ekranı

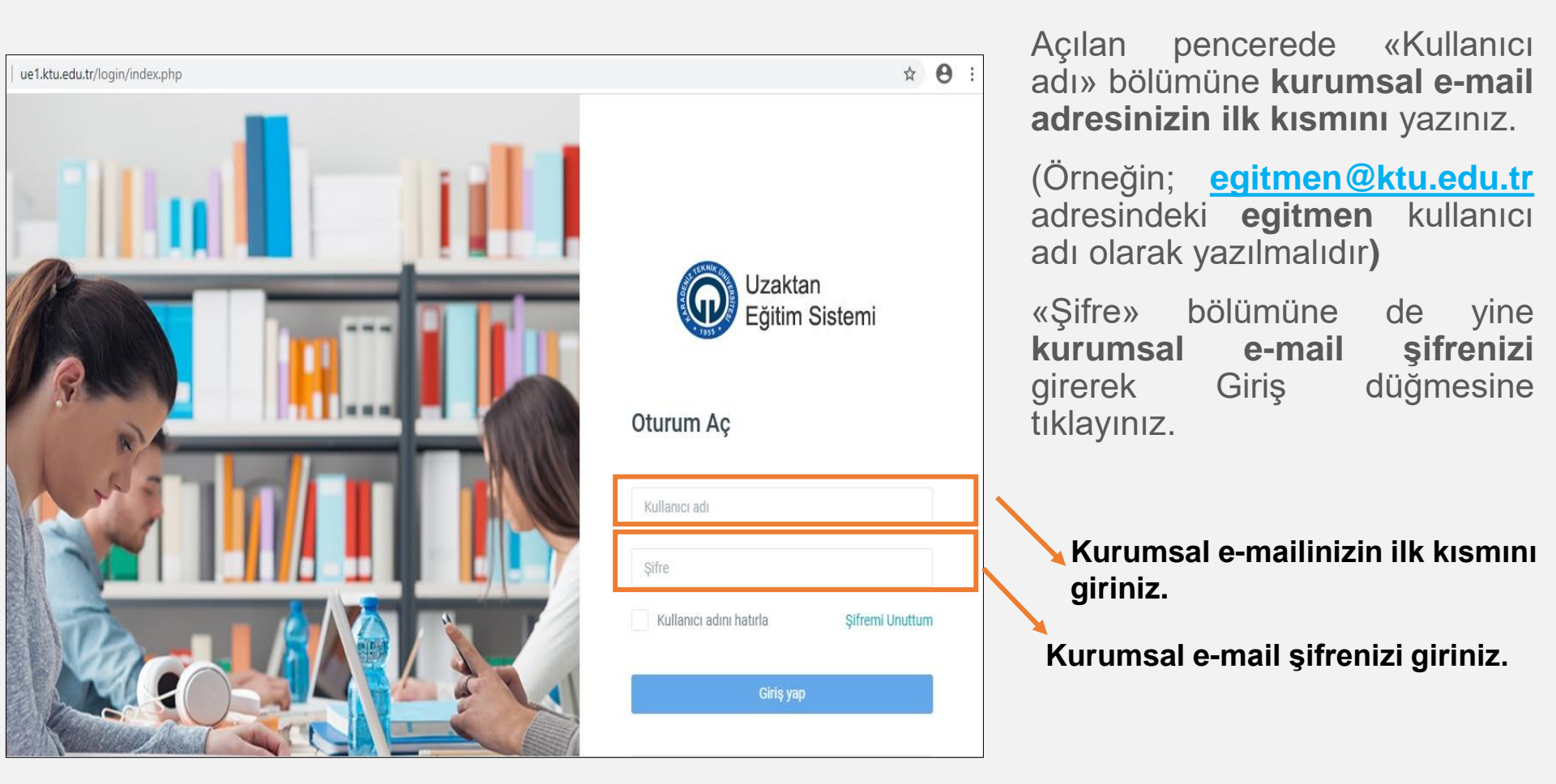

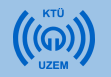

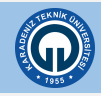

### 1.2. KTÜ Uzaktan Eğitim Sistemi Anasayfa

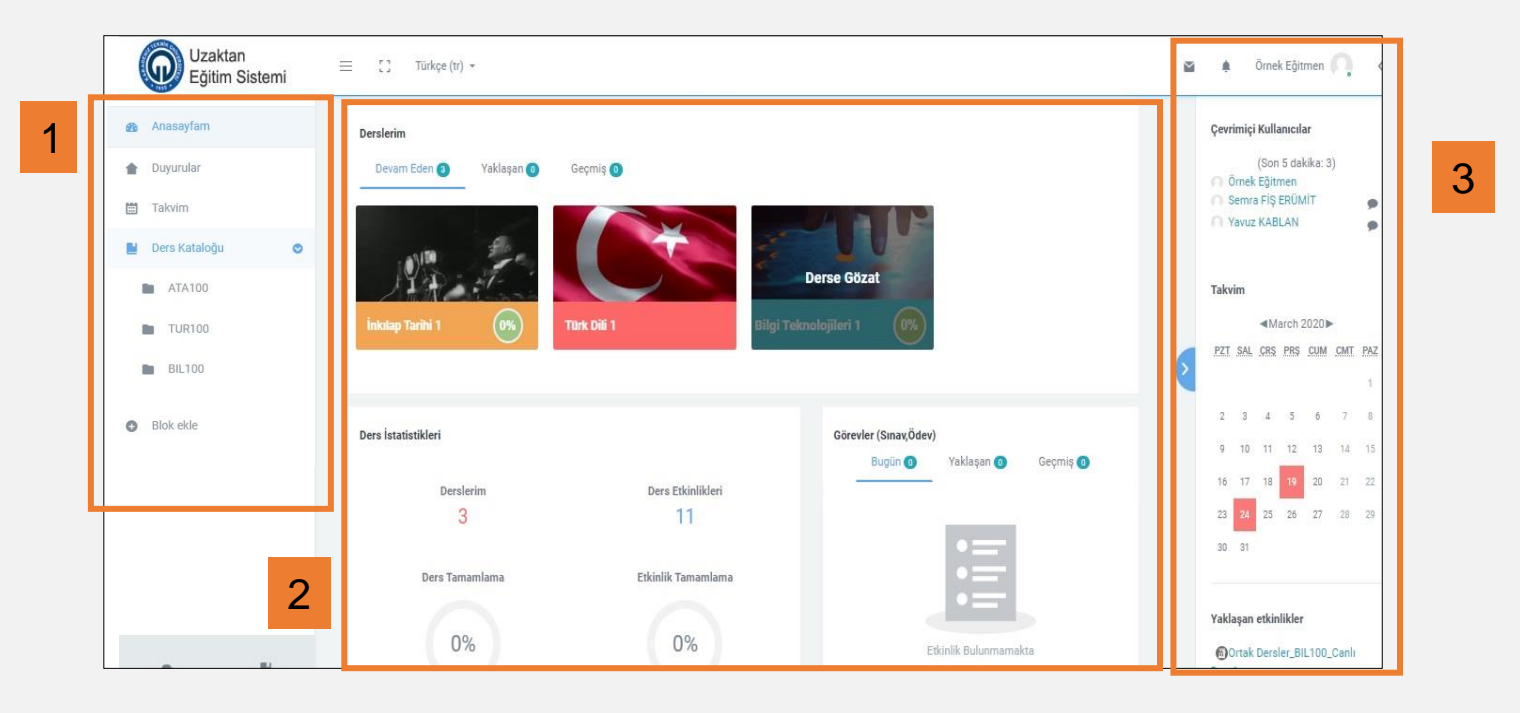

Sisteme giriş yaptığınızda karşınıza yukarıda gördüğünüz Moodle anasayfası açılacaktır.

1) Sayfanın sol kısımda hızlı erişim yapabileceğiniz menüler yer alır.

2)Orta kısımda, "Derslerim" sekmesinde vermekte olduğunuz dersler, derslerinize ait istatistiksel bilgiler ve derslerinizde verdiğiniz görevler listelenir. İlgili derslerinizi ve derslerinize ait bilgileri bu alandan görüntüleyebilirsiniz.

3) Sayfanın sağ kısmında ise çevrimiçi kullanıcılar, ders takviminiz gibi yardımcı alanlar yer almaktadır.

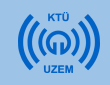

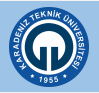

### 1.3. Profil Güncelleme

1) Sistemde adınızı ünvanınızı düzenleyebilir ya da profil resmi ekleyebilirsiniz. Bunun için KTÜ Uzaktan Eğitim Sistemi Anasayfasında sağ üst köşede bulunan isminizin üzerine tıklayınız.

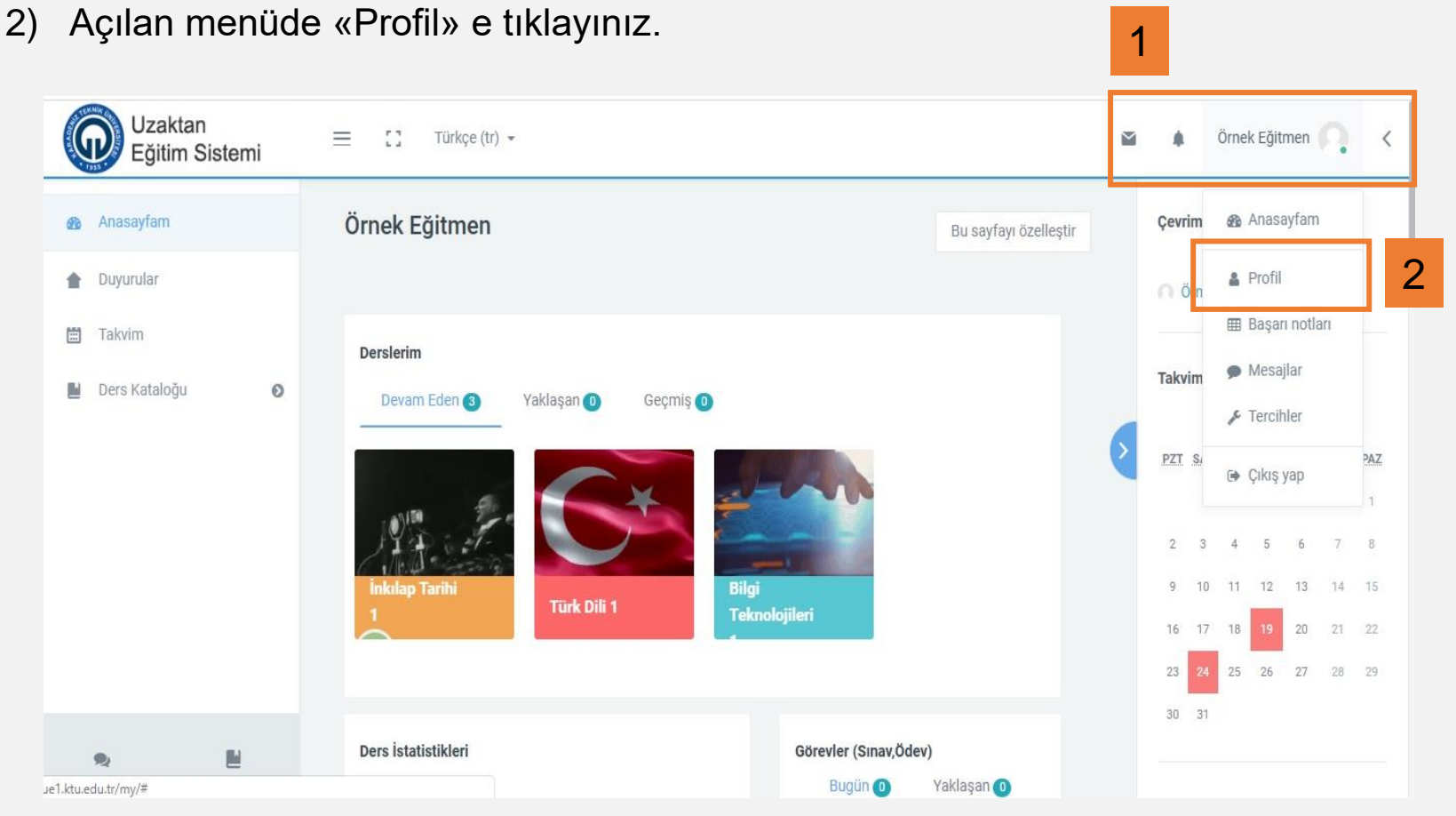

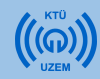

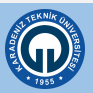

### 1.3. Profil Güncelleme

3) Karşınıza gelen pencerenin sağ üst kısmında yer alan tıklayınız.

**\$** -

şekline

4) «Profil Düzenle» ye tıklayarak kişisel bilgilerinizi düzenleyebilir, profil resmi ekleyebilirsiniz.

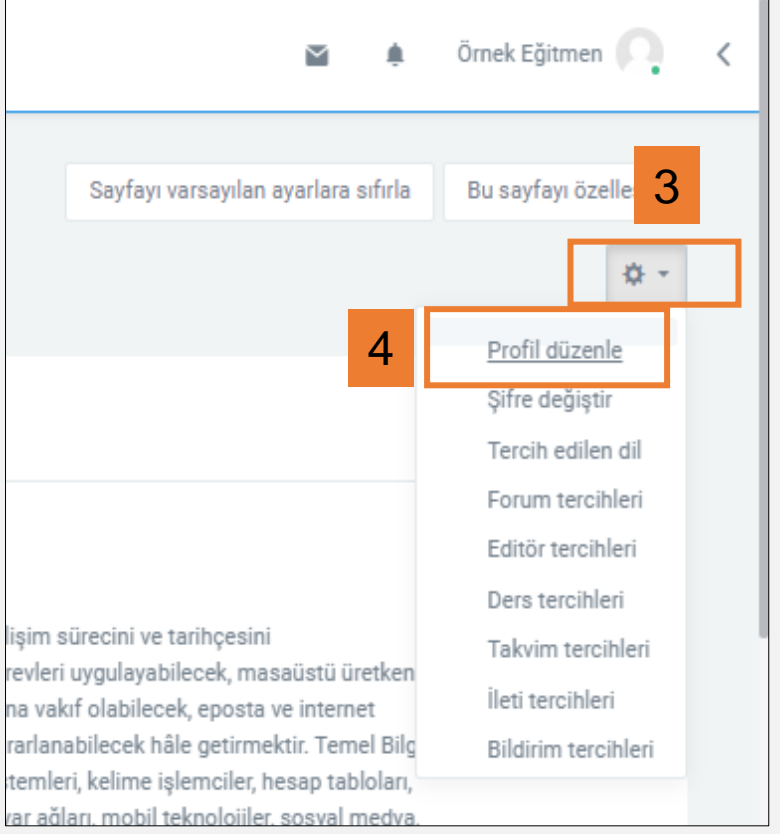

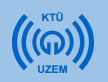

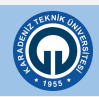

### 2) Derslere Erişim

Giriş yaptıktan soran açılan anasayfada üzerinize atanan tüm dersleri görüntüleyebilirsiniz..

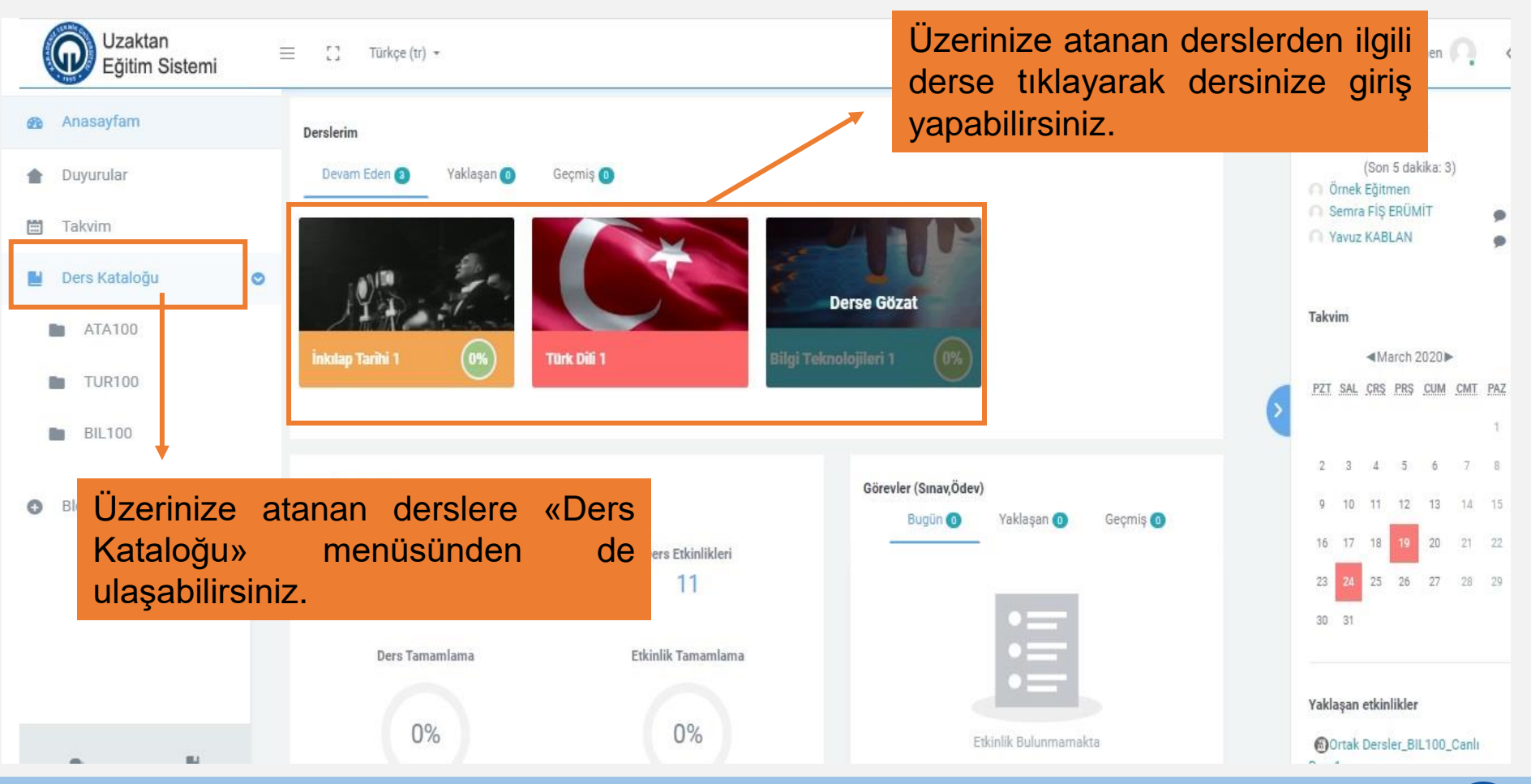

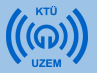

### 2.1. Derslere Giriş

| Uzaktan<br>Eğitim Sistemi                                                               | = C. Türkçe (tr) \star                                        |                                               |                                                                                                    | 🛎 🌲 Örnek Eğitmen 💭 K                                                                                                    |                                                    |
|-----------------------------------------------------------------------------------------|---------------------------------------------------------------|-----------------------------------------------|----------------------------------------------------------------------------------------------------|----------------------------------------------------------------------------------------------------|----------------------------------------------------|
| <ul> <li>Anasayfam</li> <li>Duyurular</li> <li>Takvim</li> <li>Ders Kataloğu</li> </ul> | Derslerim<br>Devam Eden  Yaklaşan  Yaklaşan  Inkotap Tarihi 1 | Geçmiş 🕤<br>Türk Dili 1                       | Derse Gözat<br>knolojileri 1 (9%)                                                                            | Çevrimiçi Kullanıcılar         O'tek Köjtmen         Semas Fis BEDİMİT         Yavuz KABLAN                                                                                                    | yapmak                                             |
|                                                                                         | Ders İstatistikleri<br>Derslerim<br>3<br>Ders Tamamlama       | Ders Etkinlikderi<br>11<br>Etkinlik Tamamlama | Görevler (Sınav,Ödev)<br>Bugün ()<br>Vaklaşan ()<br>Vaklaşan ()<br>Vaklaşan ()<br>Vaklaşan ()<br>Vaklaşan () | Geçmiş O<br>E C Tatçe(t)·                                                                                                    | isminin<br>nize giriş                              |
|                                                                                         | 0%                                                            | 0%                                            | BiL100  A Katılıncılar  Yetkinlikler  Notlar                                                                 | Bilgi Teknolojileri 1<br>Anaseyfam / Ders Kataloğu / BL100<br>Termel Bilgi Teknolojileri 1                                                                                                    | ¢ -<br>¢Düzenle -                                  |
|                                                                                         |                                                               |                                               | Ternel Bilgi Teknolojileri 1 Ternel Kavramlar Donanim Kelime İşlemciler                                      |                                                                                                    | . Yoni br eskrilê ye de kaynak ekle                |
|                                                                                         |                                                               |                                               | Hesap Tablolan (Elektro<br>Sunum Uygulamalan<br>Internet<br>Mobil Teknolojiler                               | + Temel Bilgi Teknolojileri 1<br>Temel Bilgi Teknolojileri 1 eğitiminin amacı; öğrenciyi bilgisayarların gelişim sürecini ve tarihçesini tanımlayabilecek, işletim sistemini kullanmaya yönelk venil<br>görevleri urgulayabilecek, massikti ü tektenlik araçlarının gerel özelliklerini bilecek ve kullanabilecek, bilgisayar ağlarına vakif olabilecek, eposta ve internet kar<br>tanımlayabilecek, mobil cihazlardan ve sosyal ağlardan yararlanabilecek hâle getirmektir.<br>Temel Bilgi Teknolojileri 1 eğitimine kasılan öğrenci, bilgisayar donanımı, işletim sistemleri, kelime işlemciler, hesap tabiolan, sunum urgulamaları, veritabanları<br>yönetimi urgulamaları, bilgisayar ağları, mobil teknolojiler, sosyal medya, dijital yaşam konularında bilgi sahibi olacaktır. | ↑ Ø Düzenle →<br>In temel<br>Ivramlanni<br>, proje |
|                                                                                         |                                                               |                                               | n 8                                                                                                    | Bu ders materyalı figli alına atı tüm konuları kapasmannakta, asdece bir bölümünü teşki ternektedir. Ders materyalınin sağlışıscağı yarın öğrencinin dere ayırı<br>ve çalışmaya gösterdiği özenle doğru orantılıdır. Konu anlatımlarının öğrenci tarafından bir program çerçevesinde ve öğrencimi kesintiye uğratmayacak şekkide tı<br>edilmesi uygun olur. Öğrencimin belirli bir düzen içinde gerçekleştireceği çalışmalar, öğrenme sürecini sağlam bir temele oturtacak ve öğrenciyi başarıya göttire                                                                                                    | lığı zaman<br>skip<br>zektir.                      |

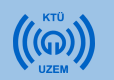

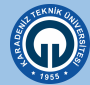

### 2.1.Derslere Giriş

 Haftalık dersleriniz ve canlı ders bağlantılarınız yöneticiler tarafından haftalık olarak açılacaktır. Eğitmenler her hafta canlı derslerini yürütme, açılan derslere kaynak ekleme, belge paylaşımı vb. içeriklerini kendileri düzenleyecektir.

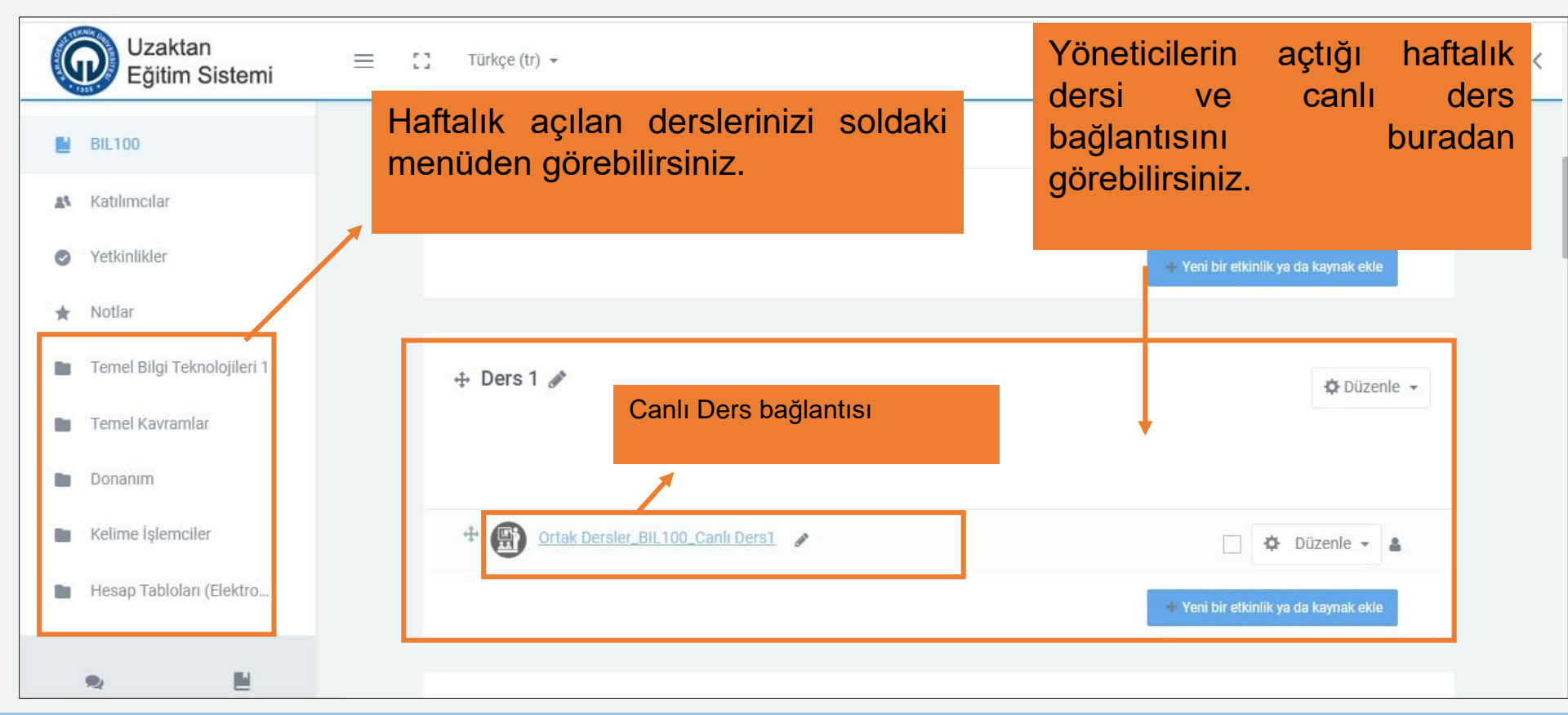

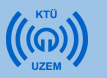

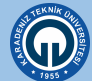

# 2.2. Katılımcılar (Dersinize Kayıtlı Öğrenciler)

- 1) Dersinize kayıtlı öğrencilerin bilgilerini görüntülemek için ilgili dersinizi tıklayarak sağ taraftaki menüde «Katılımcılar» menüsüne tıklayınız.
- Açılan pencerede bütün öğrencileri görebilir, dilerseniz ad veya soyadlarının baş harfine göre istediğiniz öğrencileri görüntüleyebilirsiniz.

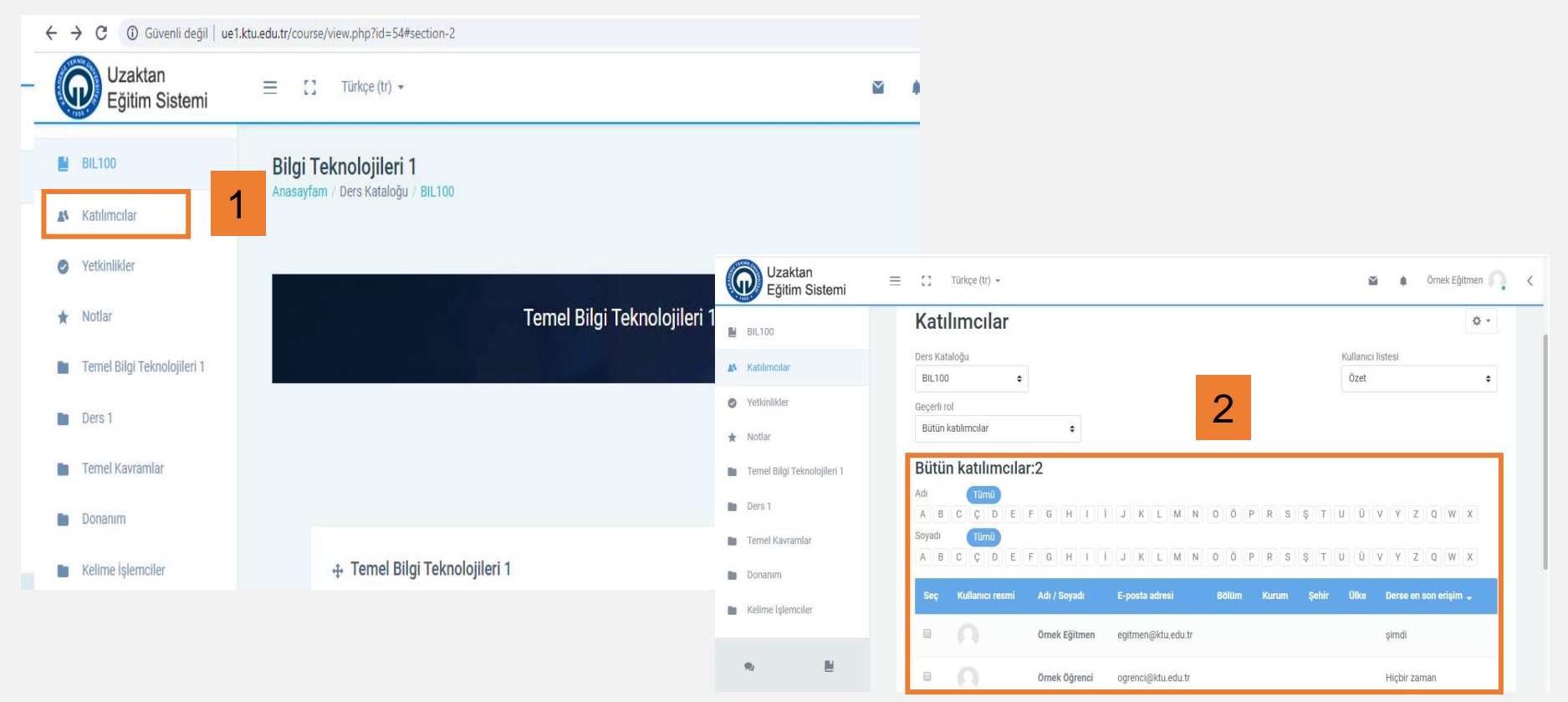

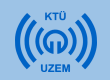

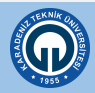

# 2.2. Katılımcılar (Dersinize Kayıtlı Öğrenciler)

- 1) Katılımcılar sayfasında istediğiniz öğrenciye mesaj ve not gönderebilirsiniz. Bunun için öğrencilerin yanında boş olan kutucuğu işaretlemeniz gerekmektedir. Birden fazla öğrenciyi seçerek de aynı işlemleri yapabilirsiniz.
- 2) Daha sonra alttaki menüden yapmak istediğiniz işlemi seçiniz.

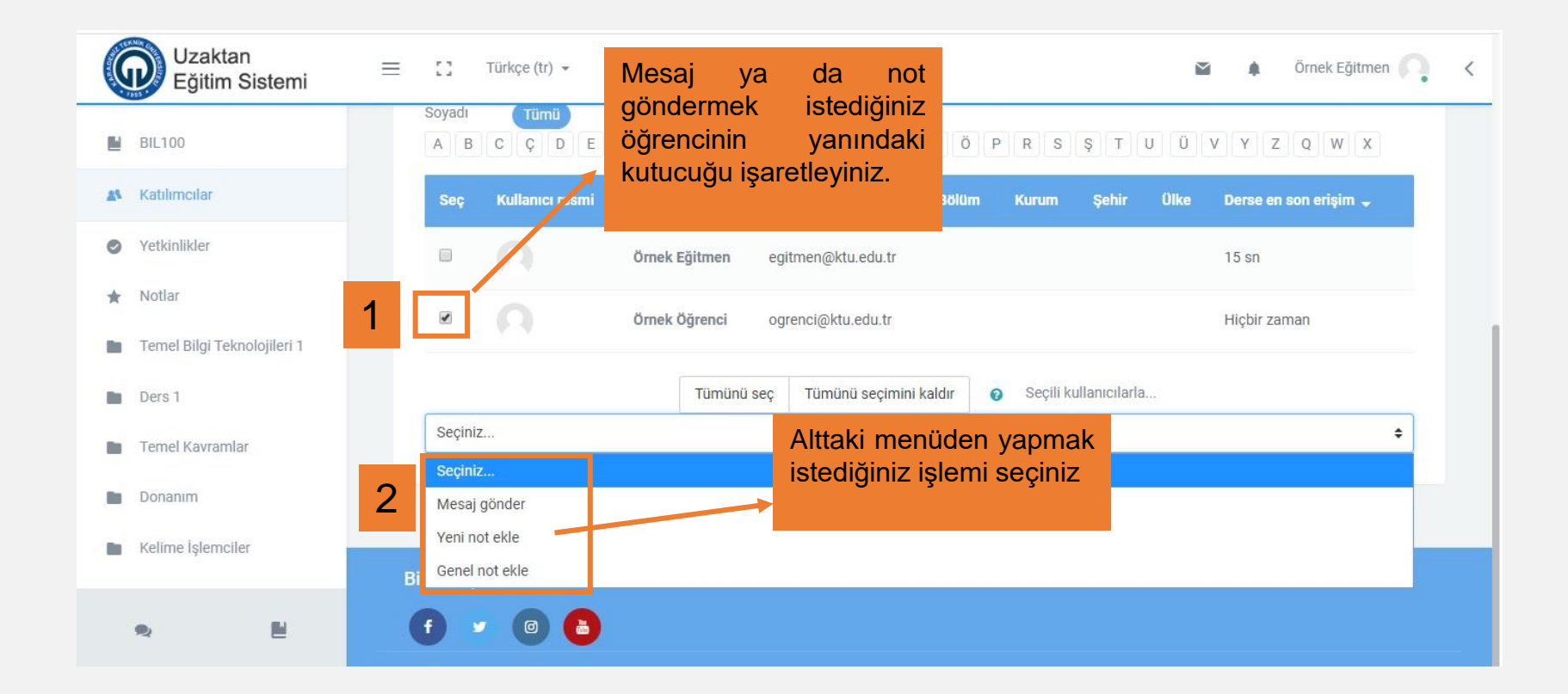

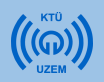

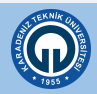

### 3) Canlı Derse Giriş

 Canlı derse giriş için dersiniz için açılan sanal sınıf ortamına girebileceğiniz bağlantı ile görüntüleyebilirsiniz. Bu sanal sınıfta derse kayıtlı olan öğrenciler sistem tarafından otomatik olarak kayıt edilecektir.

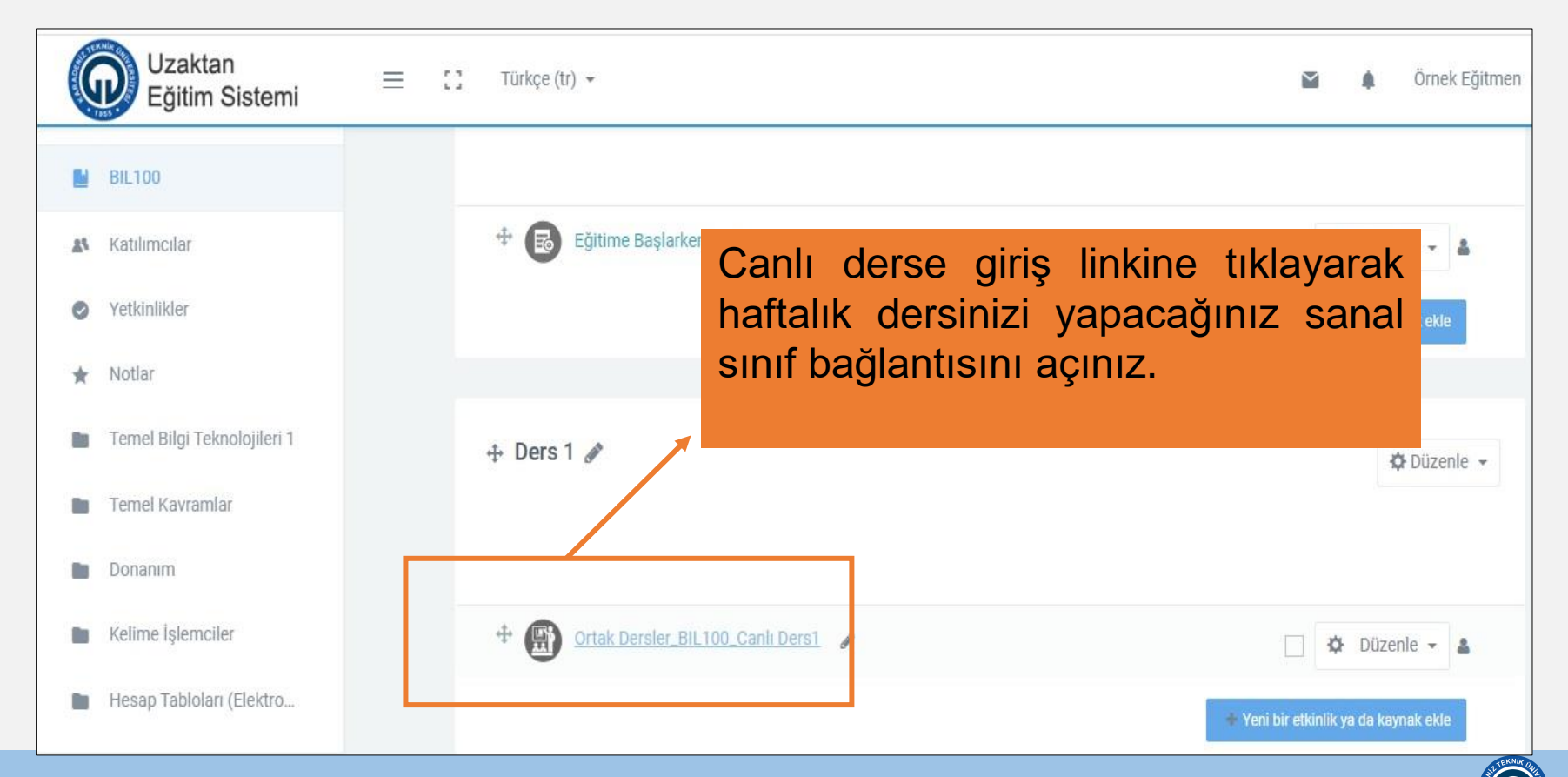

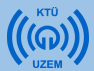

### 3) Canlı Derse Giriş

 Dersinize ait sanal sınıfa giriş için «Toplantıya Katıl» butonuna, ardından açılan yeni pencerede «Şimdi Katıl» butonuna tıklayabilirsiniz. Bu bağlantı ile Adobe Connect bağlantısı yaparak sanal sınıfınıza girmiş olacaksınız.

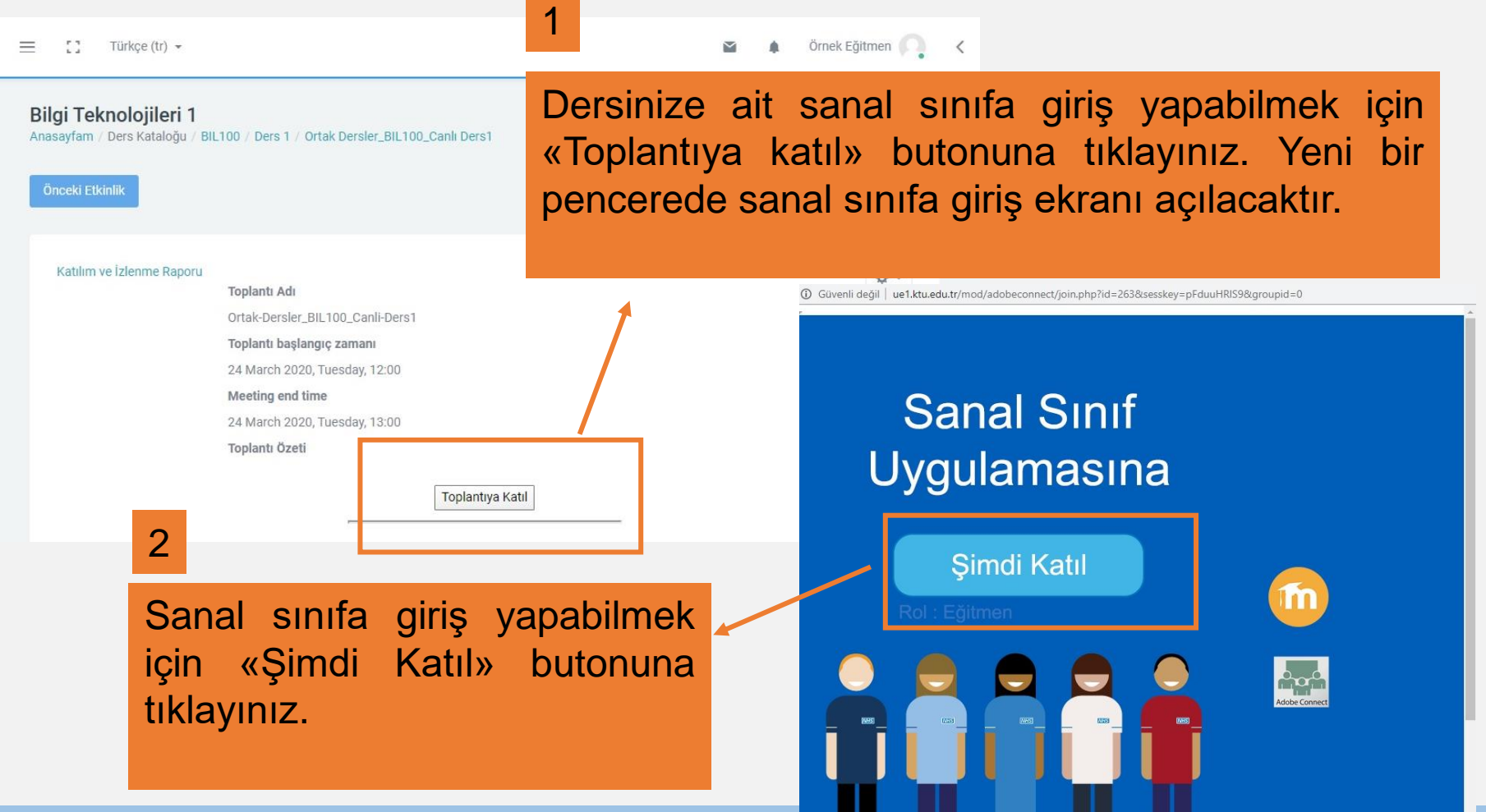

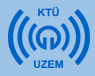

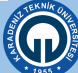

- Bu kısıma kadar anlatılanlar eğitmenlerin KTÜ Uzaktan Eğitim Sistemine girişi ve canlı derslere nasıl katılım sağlayacağı ile ilgilidir.
- Eğitmenlerin Canlı derslere girmenin yanı sıra Moodle sistemi üzerinden öğrenciler için oluşturabileceği etkinlikler ve ekleyebileceği kaynaklar da bulunmaktadır. Etkinlikler ve kaynaklar eğitmenler tarafından eklenir. Bu kısımdan sonra öğrencilerin ulaşabileceği kaynaklar ve katılabileceği etkinliklerin sisteme nasıl ekleneceği ile ilgili bilgi verilmektedir.

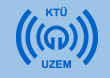

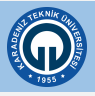

### 4) Kaynak Ekleme

#### 4.1. Kaynak Ekleme (Ders Notu ve Ders Materyali Ekleme)

Her derste canlı ders anlatımının dışında haftalık olarak içeriklerinizi (bir word belgesi, pdf veya ppt dosyası, fotoğraf, video, ses kaydı, metin belgesi vb.) paylaşabilirsiniz. **Kaynak ekleme ders notlarını derse yüklemek için en sık kullanılan modüldür.** Bu modül ile daha önce hazırlanmış olan ders materyalleri öğrencilerle direkt olarak paylaşılabilir.

1)Kaynak eklemek için öncelikle dersinizin olduğu sayfanın sağ üst köşesindeki işaretine tıklayınız.

2) Açılan menüden «Düzenlemeyi Aç» seçeneğini seçiniz. Bu işlemi sistemi her açtığınızda kaynak ve etkinlik eklemek istediğiniz zaman yapmalısınız. Sistemi açtığınızda bir kez yapmanız yeterlidir.

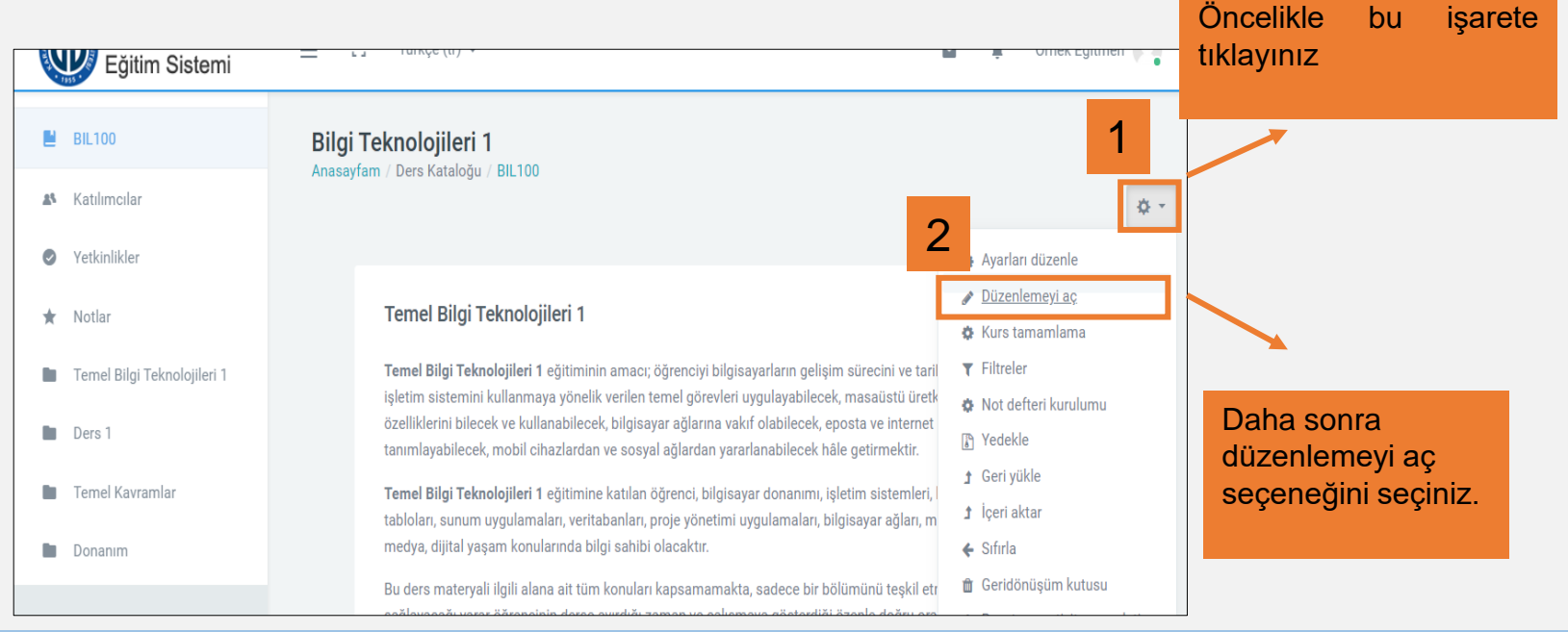

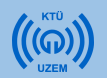

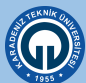

#### 4.1. Kaynak Ekleme (Ders Notu ve Ders Materyali Ekleme)

Ders materyali eklemek için:

- 1) Materyal eklemek istediğiniz haftaya geliniz ve «Yeni etkinlik veya kaynak ekle» linkine tıklayınız.
- 2) Açılan pencerede «KAYNAKLAR» menüsünün altında yer alan «Kaynak» a tıklayınız
- 3) «Ekle» butonuna basınız.

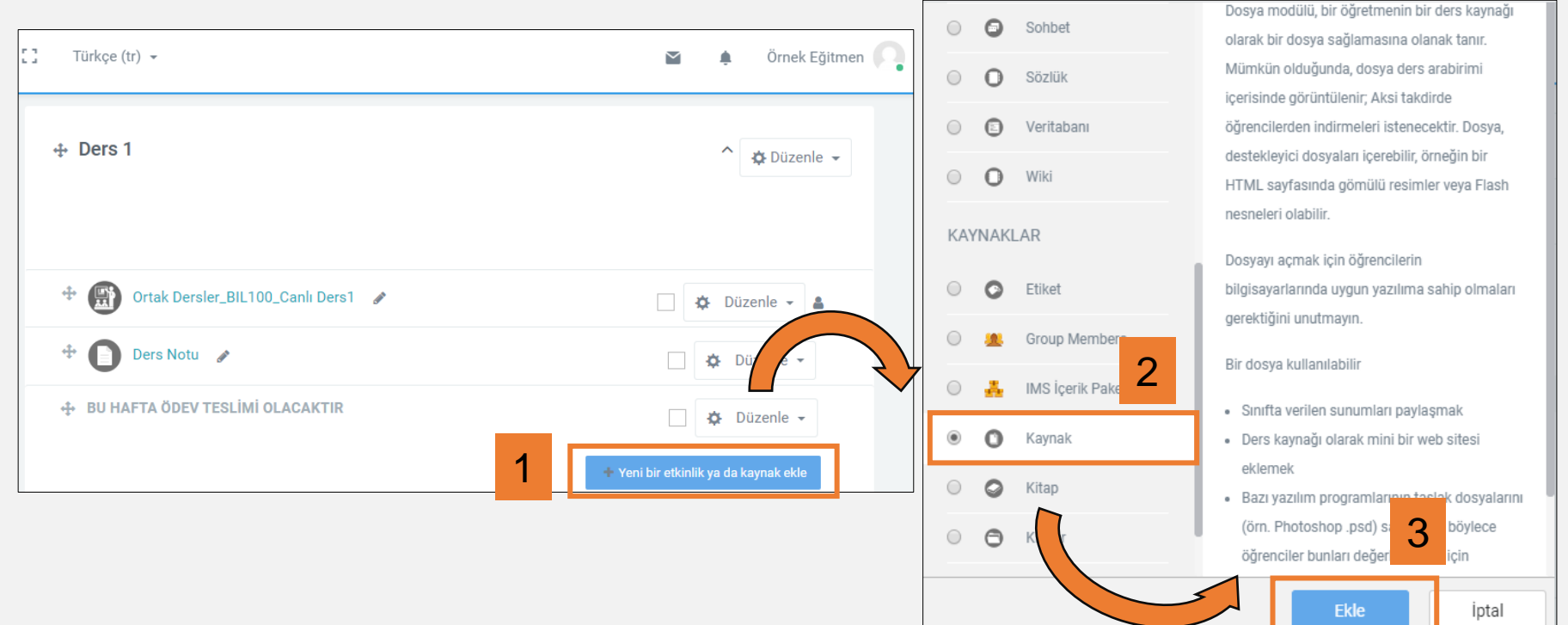

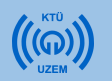

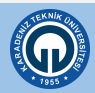

#### 4.1. Kaynak Ekleme (Ders Notu ve Ders Materyali Ekleme)

- 1) Ad sekmesine kaynağın, dersin ana sayfasında görünecek adını yazınız. (zorunlu)
- 2) Açıklama olarak kaynağın içeriğinden bahsediniz. (zorunlu değildir)
- 3) Yaptığınız açıklamanın ders sayfasında görünmesini istiyorsanız "Ders sayfasında açıklama göster" kutucuğuna tıklayınız. (zorunlu değildir)

Tüm eklemeler bitince sayfanın en altındaki «Kaydet ve Derse Dön» butonuna tıklayınız.

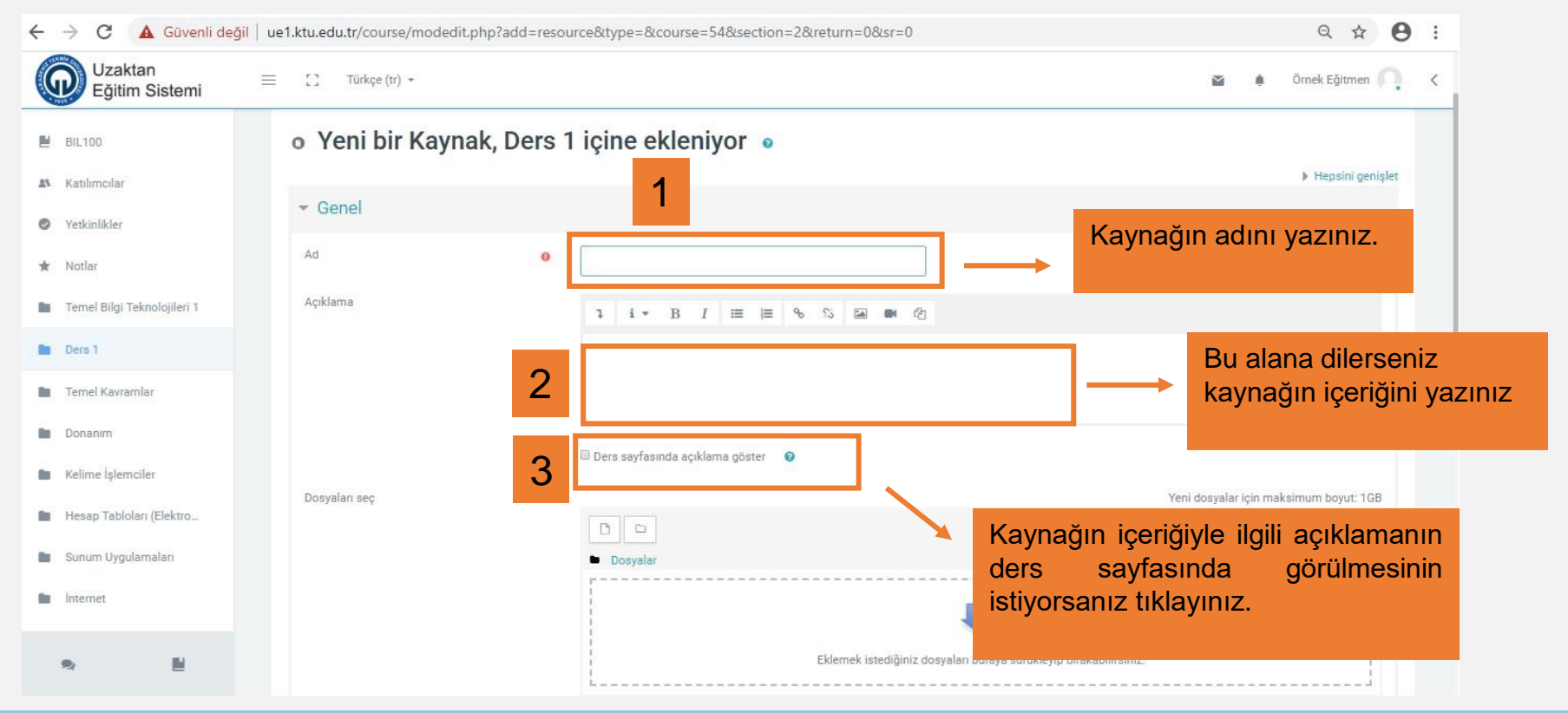

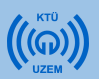

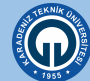

#### 4.1. Kaynak Ekleme (Ders Notu ve Ders Materyali Ekleme)

- 1) «Dosya Seç» simgesine tıklayınız.
- 2) Açılan pencerede «Dosya Seç» e tıklayarak yüklemek (eklemek) istediğiniz dosyayı seçiniz ve «Aç» düğmesine tıklayınız.
- 3) "Bu dosyayı yükle" butonuna tıklayınız.
- 4) Eklemek istediğiniz dosyayı sürükle bırak yöntemiyle de ekleyebilirsiniz.

Tüm eklemeler bitince sayfanın en altındaki «Kaydet ve Derse Dön» butonuna tıklayınız.

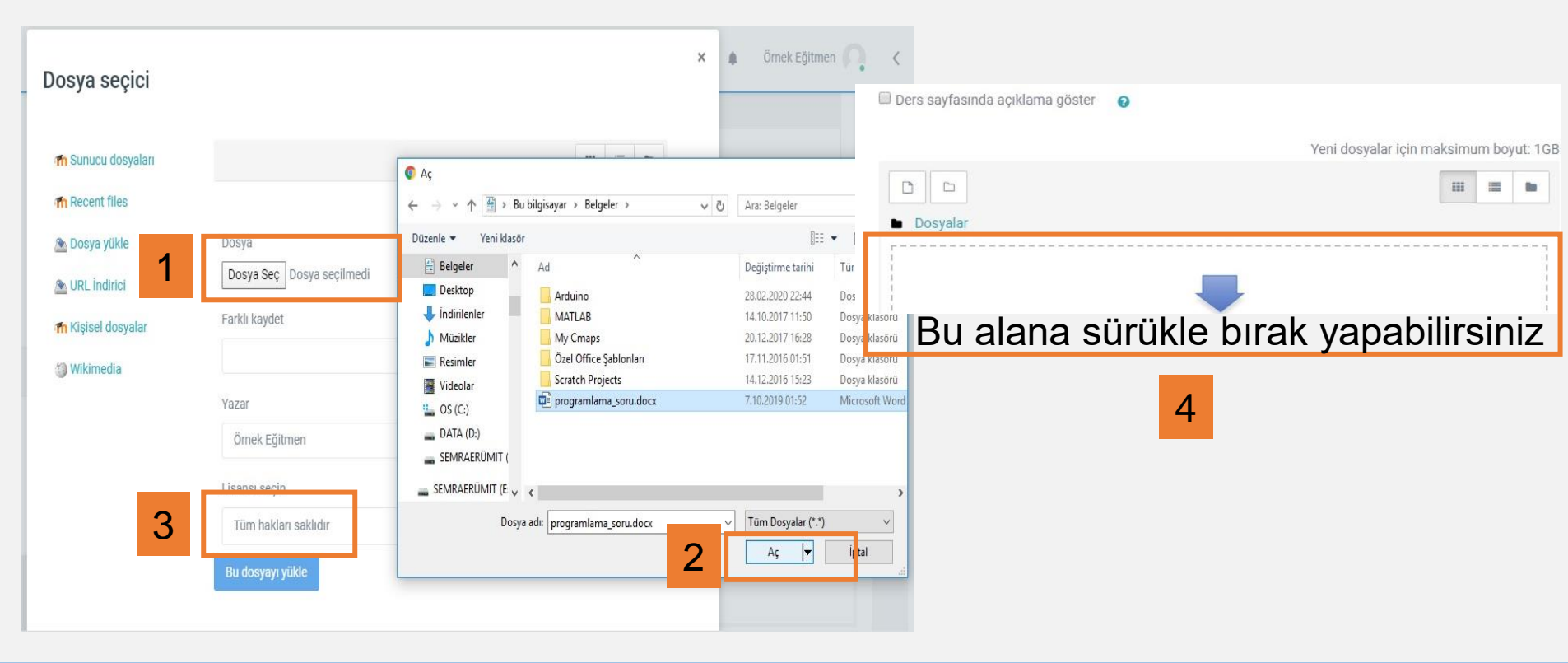

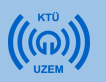

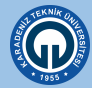

#### 4.2. Klasör Ekleme

Burada iç içe klasörler oluşturmak, çoklu dosya göndermek mümkündür. Öğrenci klasördeki dosyaları bilgisayarına indirerek depolayabilir. Klasör eklemek için:

- Klasör eklemek istediğiniz haftaya geliniz ve «Yeni etkinlik veya kaynak ekle» linkine tıklayınız.
- 2) Açılan pencerede «KAYNAKLAR» menüsünün altında yer alan «Klasör» e tıklayınız
- 3) «Ekle» butonuna basınız.

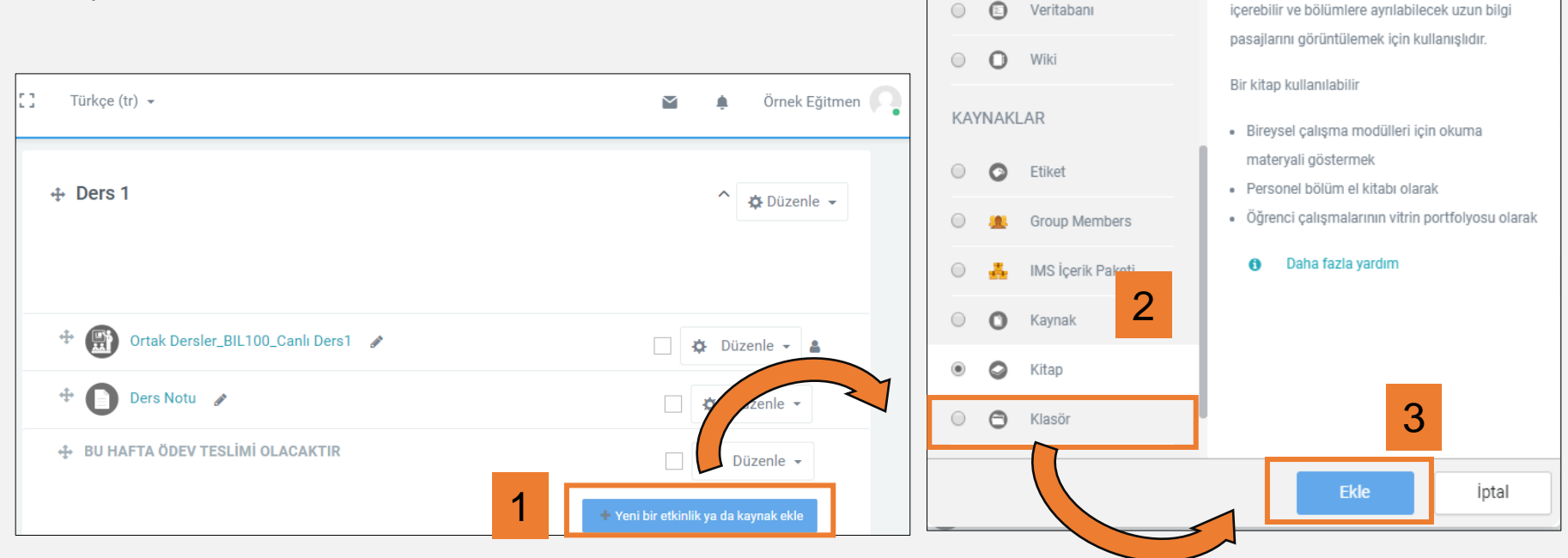

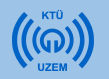

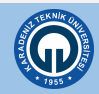

#### 4.2. Klasör Ekleme

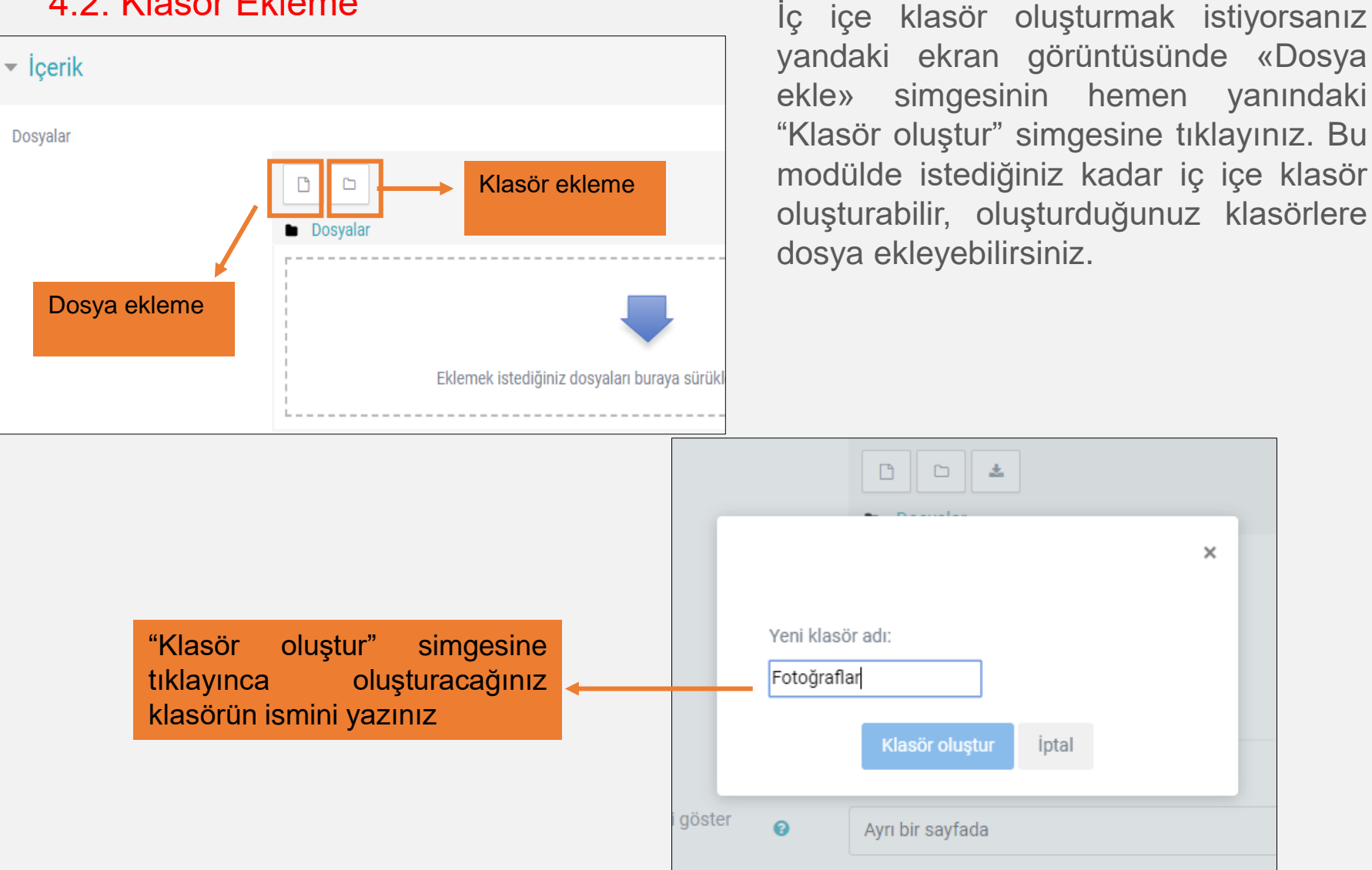

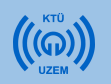

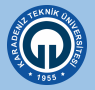

| 4.2. Klasör Ekleme                                                                                  |                                                                         |                                                                                                    |
|----------------------------------------------------------------------------------------------------|-------------------------------------------------------------------------|----------------------------------------------------------------------------------------------------|
|                                                                                                    | Düzenle Fotoğraflar                                                     | ×                                                                                                    |
|                                                                                                    | Sil     Ziple       Ad     Fotoğraflar                                  |                                                                                                    |
| D Ekle                                                                                              | Yol /                                                                   | <b>Güncelle</b> iptal                                                                                                    |
| Fotoğraflar                                                                                         | Son değiştirme 21 March 2020, 16:53<br>Oluşturuldu 21 March 2020, 16:53 | Klasör simgesinin altındaki noktalı<br>yere tıklayınca Klasör bilgilerini tekrar<br>düzenleyebilir, farklı bir klasöre<br>taşıyabilir, çok büyük bir dosya ise<br>zipleyebilir (sıkıştırabilir) va da |
| Klasör simgesinin altındaki nokta<br>yere tıklayınca klasör bilgilerini tekr<br>düzenleyebilirsiniz | alı<br>ar                                                               | tamamen silebilirsiniz.                                                                                                    |

Tüm eklemeler bitince sayfanın en altındaki «Kaydet ve Derse Dön» butonuna tıklayınız.

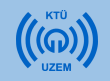

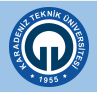

#### 4.3. URL Ekleme

URL modülü, ders kaynağı olarak bir web bağlantısını eklemenizi sağlar.

URL eklemek için:

- 1) URL eklemek istediğiniz haftaya geliniz ve «Yeni etkinlik veya kaynak ekle» linkine tıklayınız.
- 2) Açılan pencerede «KAYNAKLAR» menüsünün altında yer alan «URL» ye tıklayınız

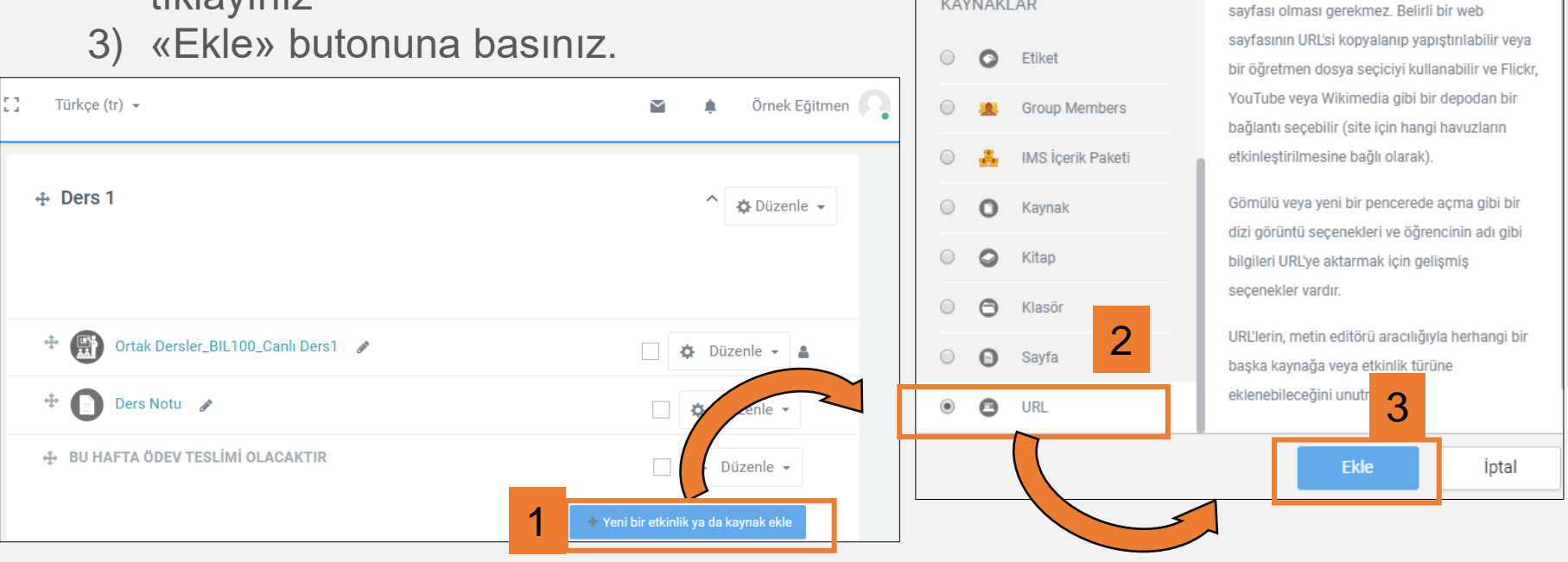

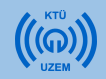

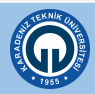

#### 4.3. URL Ekleme

- 1) Genel bölümünde eklediğiniz URL'ye ait «Ad» bilgisini giriniz. Yani web sitesinin adını yazınız.
- 2) Harici URL kısmına web sayfası adresini giriniz.
- 3) Açıklama bölümüne URL ile ilgili açıklama girerek, açıklamanın ders sayfasında görülmesini sağlayabilirsiniz.
- 4) Ders sayfasında web sitesiyle ilgili açıklamanın görünmesini istiyorsanız alttaki kutucuğu işaretleyiniz. Sayfanın en altındaki «Kaydet ve Derse Dön» butonuna tıklayınız.

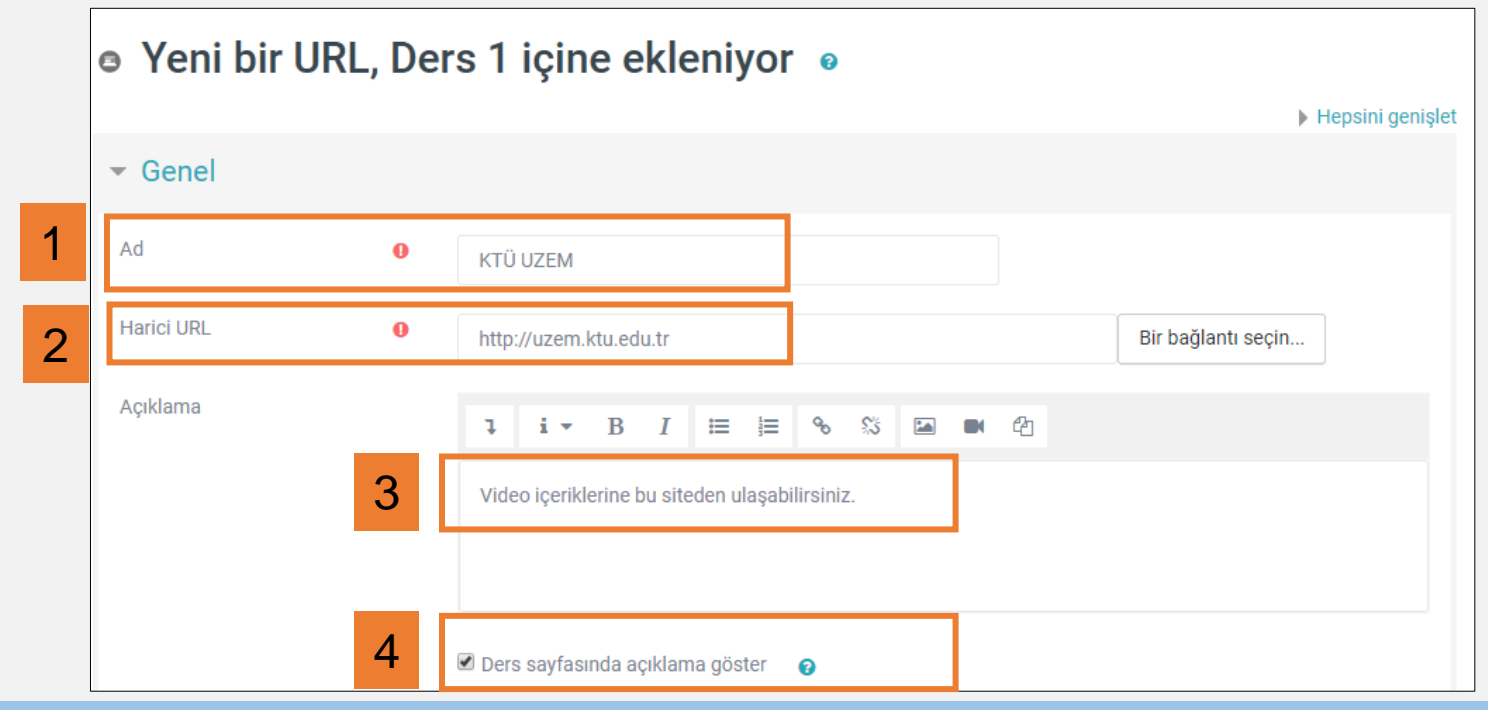

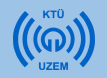

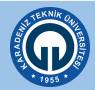

#### 4.4. Etiket (Duyuru) Ekleme

Herhangi bir haftaya ek bir açıklama ya da resim eklemek gerektiğinde etiket ekleyebilirsiniz. Yazılan ifade ya da resimler o hafta üzerinde dersin ana sayfasında görünür. Bu modülü haftalık yapacağınız duyurularınız için kullanabilirsiniz.

Etiket eklemek için:

- 1) Etiket eklemek istediğiniz haftaya geliniz ve «Yeni etkinlik veya kaynak ekle» linkine tıklayınız.
- Açılan pencerede «KAYNAKLAR» menüsünün altında yer alan «Etiket» e tıklayınız
- 3) «Ekle» butonuna basınız.

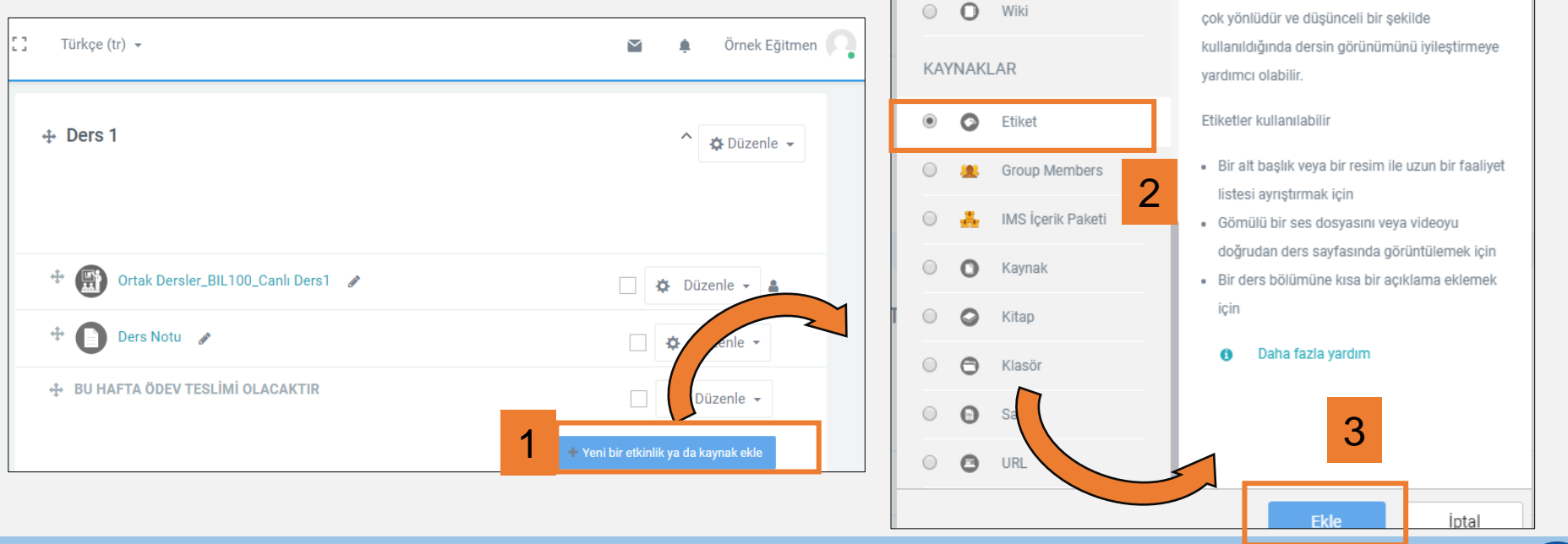

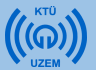

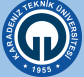

#### 4.4. Etiket (Duyuru) Ekleme

| Uzaktan<br>Eğitim Sistemi   | ≡ [] Türkçe (tr) - Since Eğitmen                            |
|-----------------------------|-------------------------------------------------------------|
| 📕 BIL100                    | <ul> <li>Yeni bir Etiket, Ders 1 içine ekleniyor</li> </ul> |
| 🚯 Katılımcılar              | Hepsini genişlet                                            |
| Yetkinlikler                | ▼ Genel                                                     |
| 🛧 Notlar                    | Etiket yazısı I i - B I 🗮 🖶 % 🖏 🖬 🖷 省                       |
| Temel Bilgi Teknolojileri 1 | BU HAFTA ÖDEV TESLİMİ YAPILACAKTIR.                         |
| Ders 1                      |                                                             |
| Temel Kavramlar             |                                                             |
| Donanım                     |                                                             |
| Kelime İşlemciler           | Eklemek istediğiniz notu                                    |
| 2                           | <ul> <li>Genel eklenti ayarları</li> </ul>                  |
|                             |                                                             |

Tüm eklemeler bitince sayfanın en altındaki «Kaydet ve Derse Dön» butonuna tıklayınız.

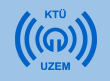

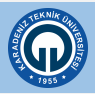

Eklediğiniz ders notu, klasör, URL ve etiket (duyuru) ders sayfanızda aşağıdaki gibi görülecektir.

| Uzaktan<br>Eğitim Sistemi                                       | ≡ [] Türkçe (tr) ▼                                           | 🖀 🌲 Örnek Eğitmen 🧛          |
|-----------------------------------------------------------------|--------------------------------------------------------------|------------------------------|
| <ul><li>BIL100</li><li>Katılımcılar</li></ul>                   | ⊕ Ders 1                                                     | ^ ✿ Düzenle ◄                |
| <ul> <li>Yetkinlikler</li> <li>Notlar</li> </ul>                |                                                              |                              |
| <ul> <li>Temel Bilgi Teknolojileri 1</li> <li>Ders 1</li> </ul> | Ortak Dersler_BIL100_Canlı Ders1     Ders Notu     Ders Notu | Düzenle - 🎍                  |
| Temel Kavramlar                                                 | Fotoğraflar                                                  | Düzenle 🗸                    |
| Donanım                                                         | Image: Wideo içeriklerine bu siteden ulaşabilirsiniz.        | adresi)                      |
| Actine general                                                  | ⊕ BU HAFTA ÖDEV TESLİMİ OLACAKTIR     → Etiket (Duy          | uru)                         |
| <b>₽ ₽</b>                                                      | + Yeni bi                                                    | r etkinlik ya da kaynak ekle |

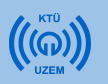

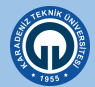

Uzaktan

#### 5.1. Anket Ekleme

Kaynaklar dersin zenginliğini artırırken etkinlikler de dersinizi etkileşimli bir şekilde işlemenizi sağlar.

:::

\_

Türkçe (tr) -

1) Dersinize etkinlik eklemek için öncelikle dersinizin olduğu sayfanın sağ üst köşesindeki işaretine tıklayınız.

2) Açılan menüden «Düzenlemeyi Aç» seçeneğini seçiniz. Bu işlemi sistemi her açtığınızda kaynak ve etkinlik eklemek istediğiniz zaman yapmalısınız. Sistemi açtığınızda bir kez yapmanız veterlidir.

5) Etkinlik Ekleme

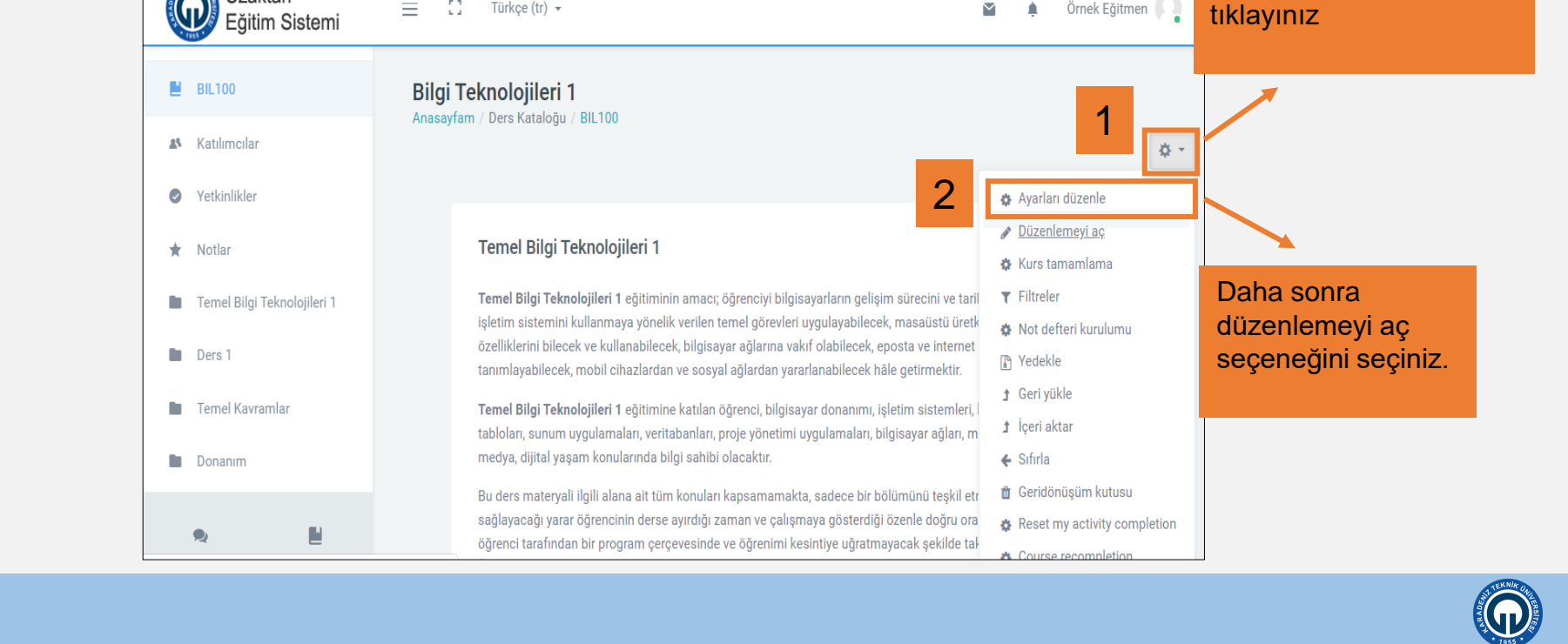

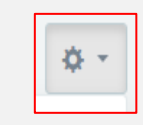

bu

işarete

Öncelikle

Örnek Eğitmen

 $\sim$ 

#### 5.1. Anket Ekleme

Anket eklemek için:

- 1) Anket eklemek istediğiniz haftaya geliniz ve «Yeni etkinlik veya kaynak ekle» linkine tıklayınız.
- 2) Açılan pencerede «ETKİNLİKLER» menüsünün altında yer alan 3 tane anket seçeneği bulunmaktadır.

|                                    |                                     | Ye         | ni b | ir etkinlik ya da ka     | aynak ekle                                                                                                    |
|------------------------------------|-------------------------------------|------------|------|--------------------------|----------------------------------------------------------------------------------------------------|
| Türkçe (tr) 🗸                      | San kan Sinek Eğitmen 🤷             | etr        |      | KLER<br>Adobe Connect    | Geribildirim etkinliği modülü, bir öğretmenin,<br>çoktan seçmeli, evet / hayır veya metin girişi de<br>dahil olmak üzere çeşitli soru türlerini kullanan |
| + Ders 1                           | ↑ Düzenle →                         | ۲          | 0    | Anket (Geribildirim)     | katılımcılardan geri bildirim toplamak için özel<br>bir anket oluşturmasına olanak tanır.                                                                |
|                                    |                                     | 0          | Θ    | Anket (Hazır<br>ölçekli) | Geri bildirim yanıtları istenirse anonim olabilir ve                                                                                                    |
|                                    |                                     | $\bigcirc$ | ٩    | Anket (Mini)             | sonuçlar tum katılımcılara gösterilebilir veya<br>sadece öğretmenlerle sınırlı olabilir. Site ön                                                         |
| Ortak Dersler_BIL100_Canlı Ders1 🕜 | 🗌 🌣 Düzenle 🗕 🛔                     | 0          | ٢    | Çalıştay                 | sayfasındaki herhangi bir geri bildirim etkinliği,<br>oturum açmamış kullanıcılar tarafından da                                                          |
| 🕂 🚺 Ders Notu 🕜                    | Düzenle 🗸                           | $\bigcirc$ | 0    | Ders                     | tamamlanabilir.                                                                                                    |
| 💠 BU HAFTA ÖDEV TESLİMİ OLACAKTIR  | 🗘 Düzenle 🗸                         | $\bigcirc$ | *    | External tool            | Geribildirim faaliyetleri kullanılabilir                                                                                                    |
|                                    | Yeni bir etkinlik ya da kaynak ekle | $\bigcirc$ | 0    | Forum                    | <ul> <li>Ders değerlendirmeleri için, sonraki<br/>katılımcıların içeriğini iyileştirmeye yardımcı</li> </ul>                                             |
| L                                  |                                     | $\bigcirc$ | 0    | Ödev                     | olmak                                                                                                    |
|                                    |                                     | 0          | -    | Özel sertifika           | <ul> <li>Katilimellarin ders modullerine, etkinliklere<br/>vs. kavdolmalarini saölamak</li> </ul>                                                        |

○ SCORM/AICC

• Ders tercihleri, okul politikaları vb. Konulu

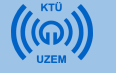

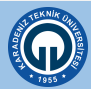

İptal

#### 5.1. Anket Ekleme

Etkinlikler içerisinde 3 çeşit anket bulunmaktadır.

- Anket (Geribildirim) modülü, çoktan seçmeli, evet / hayır veya metin girişi de dahil olmak üzere çeşitli soru türlerini kullanan katılımcılardan geri bildirim toplamak için özel bir anket oluşturmanıza olanak tanır.
- Anket (Hazır Ölçekli) modülü, Moodle kurulumu ile standart olarak gelen çok sorulu hazır anket formlarını kullanmanıza olanak sağlar. Bu formlar üzerinde değişiklik yapamazsınız. Sadece anketle ilgili tanıtım yapmak için bir ön yazı yazılabilir ve hazır anketlerden birini seçerek öğrencilerin oylamasına sunabilirsiniz.
- 3) Anket (Mini) modülü, tek bir soru sormanıza olanak tanır.

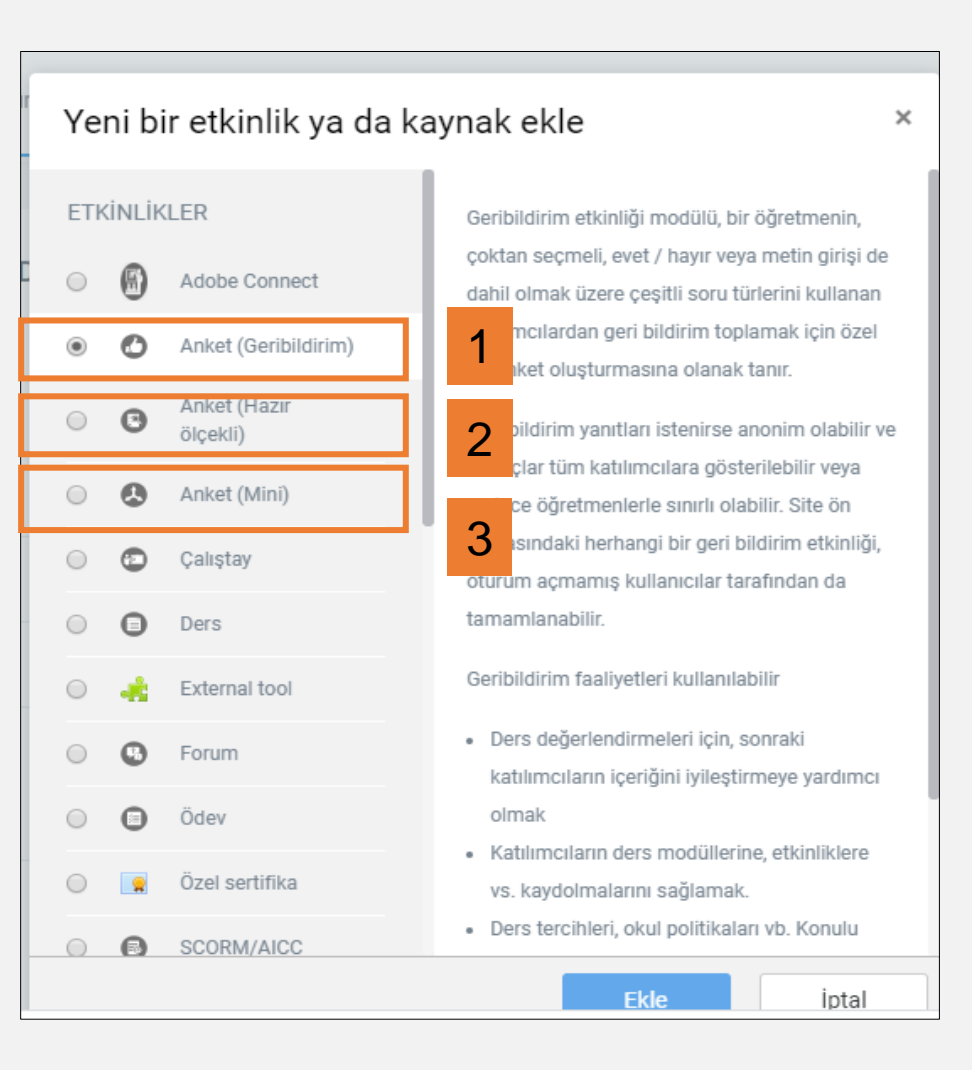

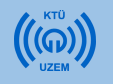

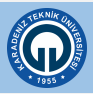

#### 5.1. Anket Ekleme (Anket-Geri Bildirim Modülü)

| - Genel                                    |                                                               |
|--------------------------------------------|---------------------------------------------------------------|
| Ad <b>1</b> •                              | Programlama Bilgisi Anket Formu                               |
| Açıklama                                   |                                                               |
|                                            |                                                               |
|                                            |                                                               |
|                                            |                                                               |
|                                            |                                                               |
|                                            |                                                               |
|                                            | 🔲 Ders sayfasında açıklama göster 🛛 😧                         |
| - Frieilebilirlik                          |                                                               |
|                                            |                                                               |
| şunlardan gelen cevaplara izin ver:        | 21 ♦ March ♦ 2020 ♦ 19 ♦ 00 ♦ 🛗 🖉 Etki                        |
| Şuna yazılan cevaplara izin ver:           | 21 ◆         March ◆         2020 ◆         19 ◆         00 ◆ |
| <ul> <li>Soru ve gönderme ayarl</li> </ul> | an                                                            |
| Cönderdikten sonra                         |                                                               |
| V Gonderdikten Sonra                       |                                                               |
| Genel eklenti ayarları                     |                                                               |
| 👻 Erişilebilirliği sınırla                 |                                                               |
| Erişim kısıtlamaları                       |                                                               |
|                                            | Hiçbiri                                                       |
|                                            | Kısıtlama ekle                                                |
|                                            |                                                               |
| s mai de litera                            |                                                               |
|                                            |                                                               |

Anket (Geri Bildirim) Modülüne tıklayınca;

- 1) Açılan pencerede «Genel» kısmına anketin adını ekleyiniz.
- «Erişilebilirlik» kısmında anketin oylamaya açılacağı tarih ve anketin biteceği tarih ayarlarını girebilirsiniz.
- «Erişilebilirliği sınırla» seçeneği ile açılan pencerede öğrencilerin ankete belirli bir süre erişimini engelleme gibi farklı kısıtlamalar getirebilirsiniz.

| Kısıtlama ekle     |                                                                                             |
|--------------------|---------------------------------------------------------------------------------------------|
| Etkinlik tamamlama | Öğrencilerin başka bir<br>etkinliği tamamlamalarını<br>(veya tamamlamamalarını)<br>isteyin. |
| Tarih              | Belirli bir tarih ve saate<br>kadar (veya bu tarihten)<br>erişimi engelleyin.               |
| Not                | Öğrencilerin başarı için<br>belirli bir not elde etmelerini<br>isteyin.                     |
| Kullanıcı profili  | Öğrencinin profilindeki<br>alanlara dayalı olarak<br>erişimi kontrol edin.                  |
| Kısıtlama ayarla   | Karmaşık mantığı<br>uygulamak için iç içe<br>geçmiş kısıtlamalar kümesi<br>ekleyin.         |
|                    | İptal                                                                                       |

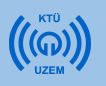

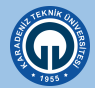

#### 5.1. Anket Ekleme (Anket-Geri Bildirim Modülü)

| * Orack Dersler, BL100, Cash Des1 /     * O Dizenle - &     * O Dizenle - &                                                                                                    |                                                                                                    |                                                                                |
|----------------------------------------------------------------------------------------------------|----------------------------------------------------------------------------------------------------|--------------------------------------------------------------------------------|
| <ul> <li>Concert Exkinite</li> <li>Concert Exkinite</li></ul> | 🕆 🛞 Ortak Dersler_BiL100_Canli Ders1 🕜                                                                                                    | 🗋 🔅 Düzenle 🗸 🛔                                                                |
| Forogramlama Bilgisi Anket Formu Gozat Sorular dizenle Saboniar Analiz Yantlan göster Sequinz                                                                                                    | * 🔘 Ders Notu 🖌                                                                                                    | 🗍 🌣 Düzenle 🗸                                                                  |
| <ul> <li>krů uzemí // video içeriklerine bu siteden ulaşabilirsiniz.</li> <li>BU HAFTA ÖDEV TESLİMİ OLACAKTIR</li> <li>BU HAFTA ÖDEV TESLİMİ OLACAKTIR</li> <li>Düzenle // Düzenle // Düzenle // Düzenle // Düzenle // Düzenle // Düzenle // Düzenle // Düzenle // Düzenle // Düzenle // Düzenle // Düzenle // Düzenle // Düzenle // Düzenle // Düzenle // Düzenle // Düzenle // Düzenle // Düzenle // Düzenle // Düzenle // Vror br edzičík ya da koynak ekki</li> <li>Kron br edzičík ya da koynak ekki</li> <li>Kron br edzičík ya da koynak ekki</li> <li>Kron br edzičík ya da koynak ekki</li> <li>Kron br edzičík ya da koynak ekki</li> <li>Kron br edzičík ya da koynak ekki</li> <li>Kron br edzičík ya da koynak ekki pomocenia důzenle</li> <li>Marketin üzerinne tikla yınca açılan düzenle</li> <li>Oraceki Ekkinik</li> <li>Programlama Bilgisi Anket Formu</li> <li>Gözat Sorulan düzenle Şablonlar Analiz Yanıtlan göster</li> <li>Ekkinliğe soru ekke</li> <li>Seçiniz</li> </ul>                                                                                                    | + 🔁 Fotoğraflar 🖌                                                                                                    | 🔅 Düzenle 🗸                                                                    |
| Video iperiklerine bu siteden ulaşabilirsiniz.<br>BU HAFTA ÖDEV TESLİMİ OLACAKTIR      Düzenle      Düzenle      Düzenle      Düzenle      w Yere ber etknik ya da kaynak etke      figi Teknolojileri 1 hasayıfam / Ders Kataloğu / BIL100 / Ders 1 / Programlama Bilgisi Anket Formu / Sorular / Sorular düzenle      Onceki Etkinlik      Programlama Bilgisi Anket Formu      Gözat Soruları düzenle Şablonlar Analiz Yanıtları göster      Etkinliğe soru ekle      Seçiniz      e                                                                                                    | * 🗐 KTÜ UZEM 💉                                                                                                    | 🗘 Düzenle 🗸                                                                    |
| <ul> <li>♦ BU HAFTA ÖDEV TESLİMİ OLACAKTIR</li> <li>♦ Düzenle →</li> <li>♦ Düzenle →</li> <li>♦ Veri bir ektirik ya da kaynak ekte</li> </ul>                                                                                                    | Video içeriklerine bu siteden ulaşabilirsiniz.                                                                                                    |                                                                                |
| Programlama Bilgisi Anket Formu                                                                                                    | BU HAFTA ÖDEV TESLİMİ OLACAKTIR                                                                                                    | 🗌 🌣 Düzenle 👻                                                                  |
| *Yeri bir etkinlik ya da kaynak eke<br>ililgi Teknolojileri 1<br>nasasyfam / Ders Kataloğu / BiL100 / Ders 1 / Programlama Bilgisi Anket Formu / Sorular / Sorular düzenle<br>Önceki Etkinlik<br>Programlama Bilgisi Anket Formu<br>Gözat Sorular düzenle şablonlar Analiz Yantları göster<br>Etkinliğe soru ekle<br>Seçiniz •                                                                                                    | + 🕜 Programlama Bilgisi Anket Formu 🖌                                                                                                    | 🗌 🌣 Düzenle 👻 🛔                                                                |
| iilgi Teknolojileri 1       Anketin üzerine tiklayınca açılan düzenle         onceki Etkinlik       2         Programlama Bilgisi Anket Formu       2         Gözat       Sorular düzenle         Şablonlar       Analiz         Yanıtları göster       dü verilen cevapla kontrol         Etkinliğe soru ekle       şablonlar         Seçiniz       •                                                                                                    |                                                                                                    | + Yeni bir etkinlik ya da kaynak ekle                                          |
|                                                                                                    | ilgi Teknolojileri 1<br>asayfam / Ders Kataloğu / BIL100 / Ders 1 / Programlama Bilgisi Anket Formu / Sorular / Sorular düzenle<br>Önceki Etkinlik | Anketin üzerine<br>tıklayınca açılan<br>düzenleme<br>penceresinden<br>soruları |

Anketi ekledikten sonra, anketin ders sayfanızdaki görüntüsü yandaki gibi olacaktır. Anketin üzerine tıklayarak anketi düzenleyebilirsiniz.

1

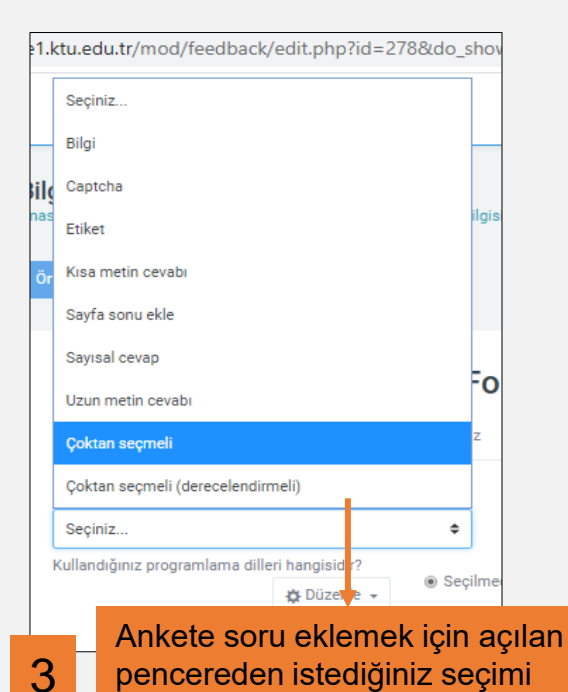

yapabilirsiniz.

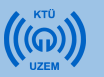

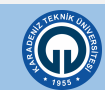

#### 5.1. Anket Ekleme (Anket Mini)

Mini anketi öğrencilerinize tek soruluk anket hazırlamak için kullanabilirsiniz.

| <ul> <li>Yeni bir Anket (Mini), Ders 1 içine ekleniyor</li> </ul> |                                                |
|-------------------------------------------------------------------|------------------------------------------------|
| ▼ Genel                                                           | [] Türkçe (tr) -                               |
| Anket adı • Kullandığınız programlama dilleri hangisidir?         | ✓ Seçenekler                                   |
| Tantom methi I i ≠ B I i ≡  ≡ % % ⊠ ■ Ø                           | Anketi tekrar yanıtlama izni Hayır             |
|                                                                   | Seçilecek birden fazla seçeneğe izin ver Hayır |
|                                                                   | İzin verilen yanıt sayısını sınırla 🛛 🕢 Hayır  |
| 1 +                                                               | Seçenek 1 📀 🎯 Phyton                           |
| Sormak istediğiniz soruyu                                         | 1 sınırla O                                    |
| yazınız.                                                          | Seçenek 2 Ø Scratch                            |
|                                                                   | 2 sınırla 0                                    |
| 2                                                                 | Seçenek 3 O C++                                |
| Seçenekler bölümünden                                             | 3 sınırla 0                                    |
| sorunun seçeneklerini                                             | Pascal                                         |
| «Kaydet ve derse dön»                                             | 4 sınırla 0                                    |
| butonuna tiklayınız.                                              | Seçenek 5 📀 Visual Basic                       |

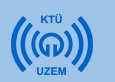

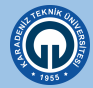

#### 5.1. Anket Ekleme (Anket Mini)

- 1) Anketiniz dersinizin sayfasında görüntülenir.
- 2) Anketin üzerine tıklayarak sorunuzu ve cevaplarını görüntüleyebilirsiniz.

| * 🛞 Ortak Dersler_BiL100_Canli Ders1 🖌         | 🗋 🌣 Düzenle 🗸 🛔                       |                                                            |
|------------------------------------------------|---------------------------------------|------------------------------------------------------------|
| * O Ders Notu 🖌                                | 🔅 Düzenle 👻                           |                                                            |
| 🕈 Ġ Fotoğraflar 💉                              | 🗘 Düzenle 🗸                           | 2                                                          |
| 🕂 🝙 КТÜ UZEM 🍬                                 | 🗌 🌣 Düzenle 🛩                         | 2                                                          |
| Video içeriklerine bu siteden ulaşabilirsiniz. |                                       | Bilai Teknoloiileri 1                                      |
| 🕂 BU HAFTA ÖDEV TESLİMİ OLACAKTIR              | 🗘 🗘 Düzenle 🗸                         | Anasayfam / Ders Kataloğu / BIL100 / Ders 1 / Anket (Mini) |
| 🕆 🕐 Programlama Bilgisi Anket Formu 💉          | 🗌 🌣 Düzenle 🗸 🛔                       | Önceki Etkinlik                                            |
| 🕂 😣 Programlama Bilgisi Anketi 🖌               | 🗌 🌣 Düzenle 🛩 🛔                       |                                                            |
| Başlığı düzenle                                | 🔶 Yenî bir etkînlîk ya da kaynak ekle | Anket (Mini)                                               |
|                                                |                                       | Kullandığınız Programlama Dilleri Hangisidir?              |
|                                                |                                       | Phyton                                                     |
|                                                |                                       | © Scratch                                                  |
|                                                |                                       | Pascal                                                     |
|                                                |                                       | Visual Basic                                               |
|                                                |                                       | Seçeneğimi kaydet                                          |
|                                                |                                       |                                                            |

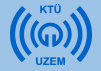

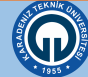

#### 5.2. Sohbet Ekleme

Sohbet modülü öğrencilerinizle belirli bir konu hakkında, gerçek zamanlı (senkron) bir sohbet ortamı oluşturmanızı sağlamaktadır.

Sohbet eklemek için:

- Sohbet eklemek istediğiniz haftaya geliniz ve «Yeni etkinlik veya kaynak ekle» linkine tıklayınız.
- Açılan pencerede «ETKİNLİKLER» menüsünün altında yer alan Sohbet seçeneğini tıklayınız.

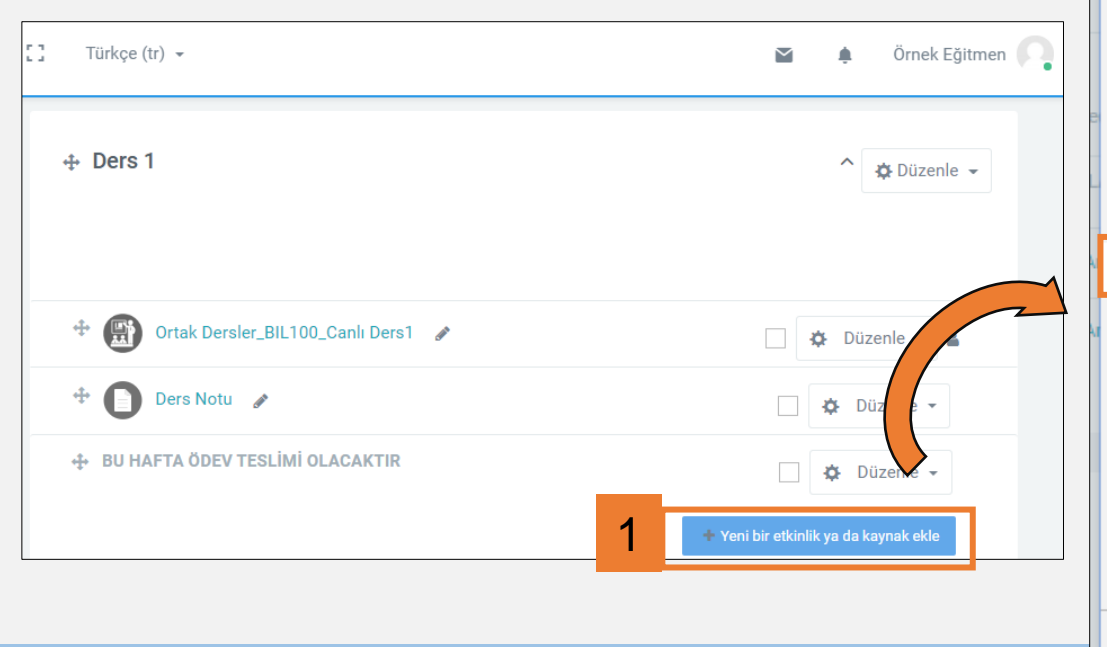

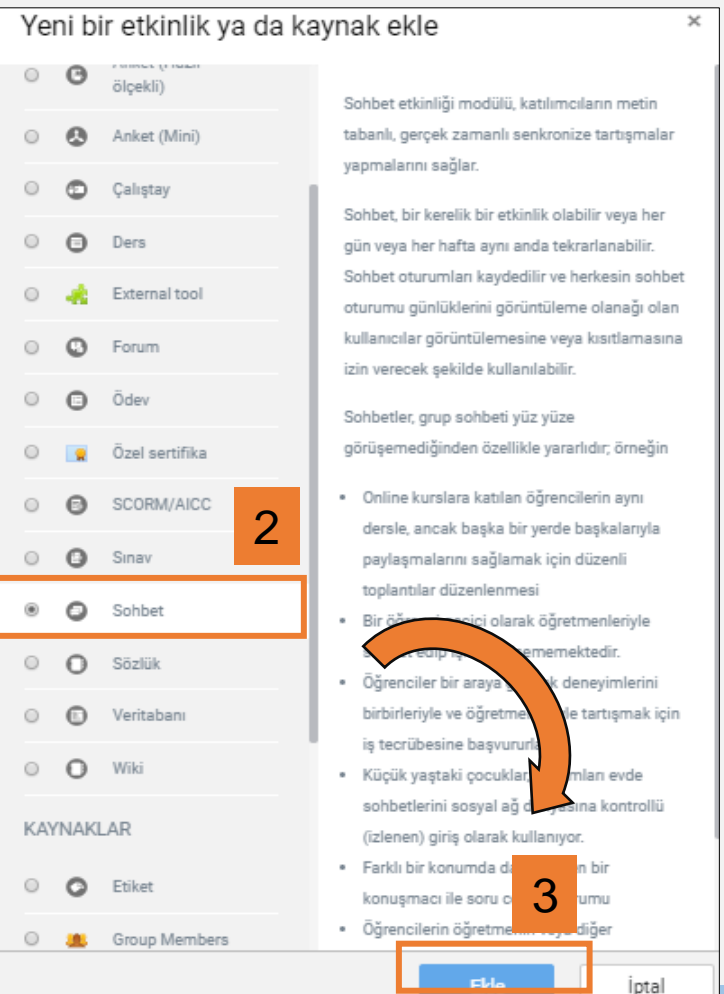

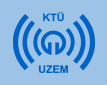

#### 5.2. Sohbet Ekleme

| Yeni bir Sohbet, Der                                                 | rs 1 içine        | e ekleniyor                             | 0             | •                                                                                                |
|----------------------------------------------------------------------|-------------------|-----------------------------------------|---------------|--------------------------------------------------------------------------------------------------|
| - Genel                                                              |                   |                                         |               |                                                                                                  |
| Sohbet odasının adı 1 So                                             | rular ve Cevaplar |                                         |               | yazınız.                                                                                         |
| Tanıtım metni                                                        | i ▼ B             | I ≔ j≡ %                                | \$\$ 🖬 I      |                                                                                                  |
| 2 <sup>Ha</sup>                                                      | ftanın konusuyla  | ilgili sorular ve cevapla               | r bu sohbette | te tartışılacaktır.<br>Sohbetinizin içeriği ile<br>ilgili açıklamayı bu<br>kısma yazabilirsiniz. |
| L                                                                    | Γ                 | <ul> <li>Sohbet oturui</li> </ul>       | mları         |                                                                                                  |
|                                                                      | 3                 | Sohbet saati                            |               | 7 ◆     April ◆     2020 ◆     09 ◆     00 ◆                                                     |
| Sohbetinizin başlayacağı tarih-s<br>ve sohbetinizin devam edeceği si | saati<br>irevi    | Oturum tekrarları                       |               | Zaman sınırı yok, her zaman açık                                                                 |
| buradan belirleyebilirsiniz.<br>Avarları tamamladıktan si            | onra              | Geçmiş oturumları kay                   | det           | Mesajları asla silme                                                                             |
| sayfanın altında «Kaydet ve D<br>Dön» seçeneğini seçiniz.            | erse              | Geçmiş oturumlara<br>herkes gözatabilir | Ø             | Науıг                                                                                            |

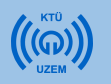

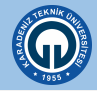

Ödev modülü, öğrencilerinize görevlerini iletmeyi, bunları toplamayı, not ve geribildirim vermenizi sağlar. Gönderilen ödevler sadece dersin öğretim elemanı tarafından görüntülenebilir. Öğrenciler yazılı belgeler, elektronik çizelgeler, görsel, işitsel ve zengin içerikli dosyaları herhangi formatta veya uzantıda gönderebilirler.

Ödev eklemek için:

- 1) Ödev eklemek istediğiniz haftaya geliniz ve «Yeni etkinlik veya kaynak ekle» linkine tıklayınız.
- Açılan pencerede «ETKİNLİKLER» menüsünün altında yer alan Ödev seçeneğini tıklayınız.

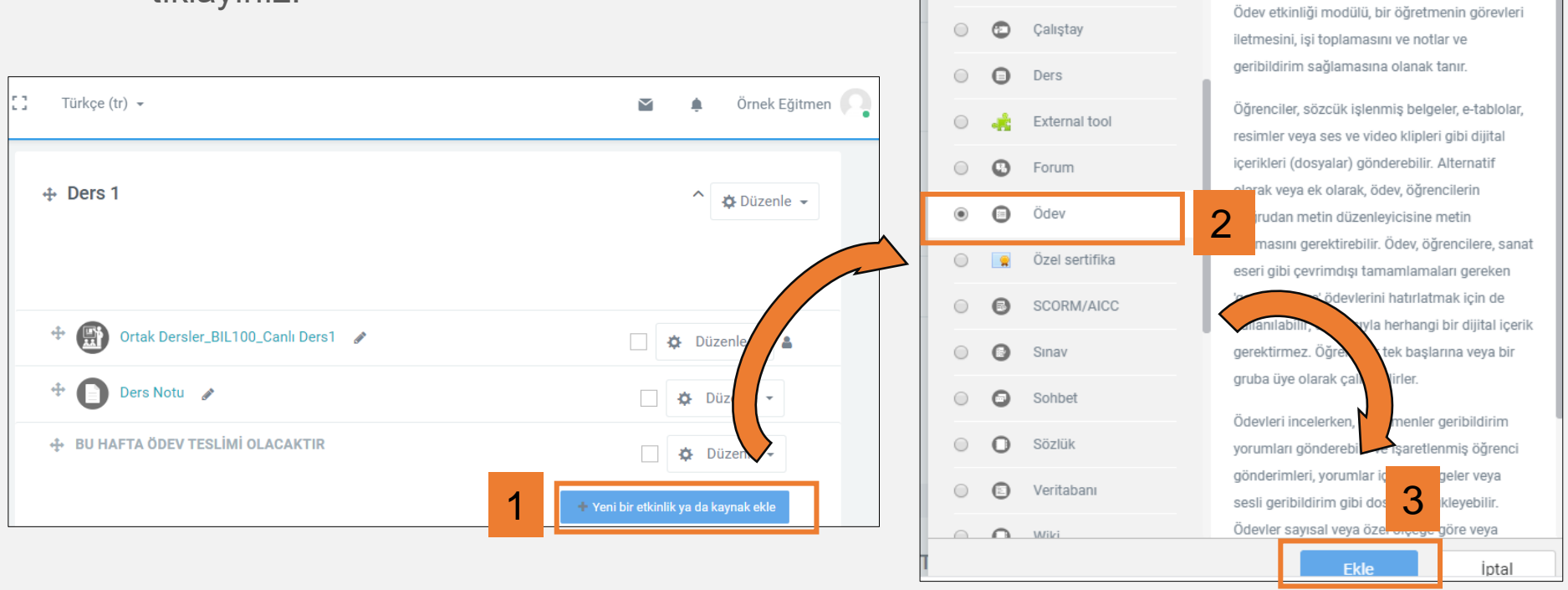

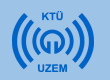

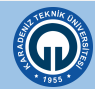

| e Yeni bir Ödev, De | ers 1 içine ekleniyor Heps                                                                                                    | sini genişlet |
|---------------------|----------------------------------------------------------------------------------------------------|---------------|
| ▼ Genel             |                                                                                                    |               |
| Ödev adı 1          | Algoritma sorusu                                                                                                    |               |
| Açıklama<br>2       | Image: Image: Image |               |

- 1) Ödev adı, alanına vereceğiniz ödevin adını yazınız.
- 2) Açıklama sekmesine ödevin içeriğini, istenilenleri vs. tanıtan bir açıklama yazınız.
- 3) Açıklamanın ders sayfasında görünmesini istiyorsanız "Ders sayfasında açıklama göster" kutucuğuna tıklayınız.

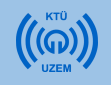

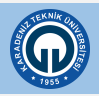

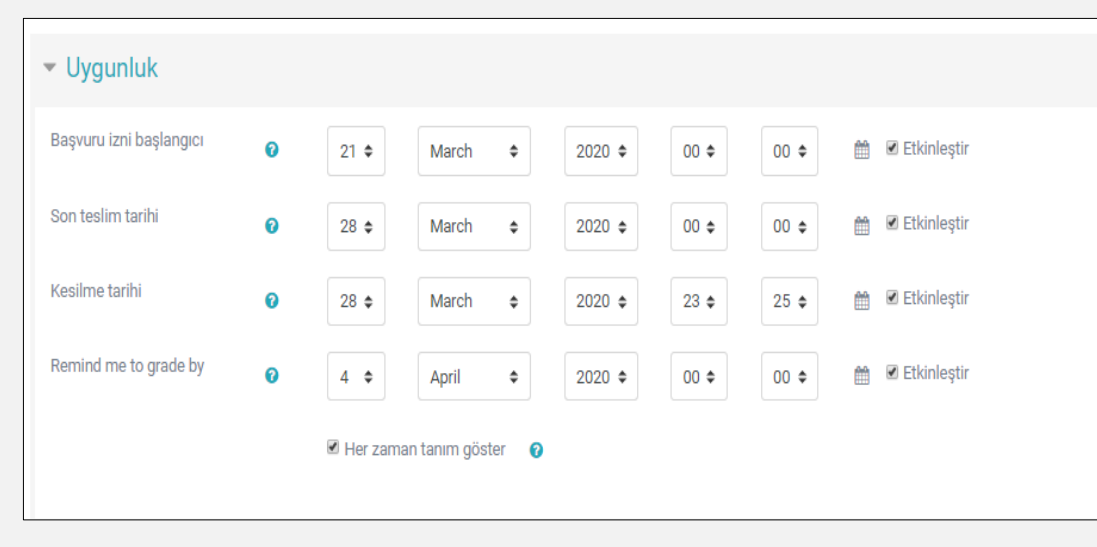

«Uygunluk» bölümünde ödevin başladığı tarih ile son gönderim tarihini belirleyebilirsiniz. Kesilme tarihi öğrencilerden toplanacak ödevlerin hangi tarihten sonra kabul edilmeyeceğini belirlemenize yardımcı olur. «Remind me to grade by» seçeneği ödevin değerlendirme tarihinin eğitmenlere hatırlatılması için seçilmektedir.

«Gönderim türleri» bölümünde, öğrencilerin göndereceği dosyanın türünü (çevrimiçi metin ya da dosya), kelime sınırını (çevrimiçi metin ise), azami dosya sayısını ve dosya büyüklüğünü belirleyebilirsiniz.

| <ul> <li>Gönderim türleri</li> </ul> |   |                                            |    |
|--------------------------------------|---|--------------------------------------------|----|
| Gönderim türleri                     |   | 🔲 Çevrimiçi metin 🛛 🗹 Dosya gönderimleri 🚱 |    |
| Kelime sınırı                        | 0 | Etkinleştir                                |    |
| Azami yüklenen dosya<br>sayısı       | 0 | 1                                          | \$ |
| Azami gönderim büyüklüğü             | 0 | Site yükleme limiti (1GB)                  | \$ |
| Kabul edilen dosya türleri           | 0 |                                            |    |

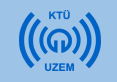

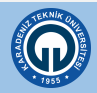

| ✓ Geribildirim türleri |   |                                                                                           |    |
|------------------------|---|-------------------------------------------------------------------------------------------|----|
| Geribildirim türleri   |   | 🗷 Geribildirim yorumları 🛛 🖉 Çevrimdışı derecelendirme ödevi 🕜 🔲 Geribildirim dosyaları 🔞 |    |
| Satır içi yorum        | 0 | Hayır                                                                                     | \$ |

Geribildirim türleri sekmesinde;

"Geribildirim yorumları" nı etkinleştirdiğinizde her gönderim için geri bildirimde bulunabilirsiniz.

"Çevrimdışı derecelendirme ödevi" ni etkinleştirdiğinizde ödevleri öğrencilerin notlarıyla beraber indirebilir veya yükleyebilirsiniz.

"Geribildirim dosyaları" nı etkinleştirdiğinizde düzeltme yaptığınız ödev dosyalarını geribildirimle birlikte yükleyebilirsiniz.

Ödevi değerlendirme sırasında öğrenciye satır arası notlar yazmayı sağlamak istiyorsanız "Satır içi yorum" kısmında "Evet" seçimini yapınız.

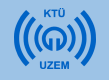

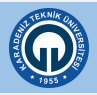

| Geribildirim türleri                                             |         |          |    |
|------------------------------------------------------------------|---------|----------|----|
| <ul> <li>Gönderim ayarları</li> </ul>                            |         |          |    |
| Öğrencilerin gönder<br>butonunu tıklaması gerekir                | 0       | Hayır    | \$ |
| Öğrencilerin gönderim<br>bildirimini kabul etmelerini<br>isteyin | 0       | Hayır    | \$ |
| Denemeler tekrar açıldı                                          | 0       | Asla     | \$ |
| Maksimum deneme                                                  | 0       | Sinirsiz | \$ |
|                                                                  |         |          |    |
| Grup gönderimleri                                                | ayarlaı |          |    |

«Gönderim ayarları» bölümünde; öğrencilerin ödev yüklerken izlemesi gerekenleri ve ödeve verilebilecek cevap sayısını belirleyebilirsiniz.

- «Öğrencilerin gönder butonunu tıklaması gerekir» seçeneği Evet olarak işaretlenmişse öğrencinin ödevi girdikten sonra Evet düğmesine basması gerekecektir.
- «Öğrencilerin gönderim bildirimlerini kabul etmelerini isteyin» seçeneği Evet olarak işaretlenmişse öğrencinin ödev yüklemesinden sonra yükleme işlemine onay vermesi gerekmektedir.
- «Denemeler tekrar açıldı» seçeneğinde ilgili ödevin öğrencilere ne zaman tekrardan açılacağını belirleyebilirsiniz.

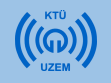

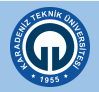

| <ul> <li>Grup gönderimleri ayarları</li> </ul> | I |         |   |
|------------------------------------------------|---|---------|---|
| Öğrenciler gruplar halinde gönderim<br>yapar   | 0 | Науіг   | ¢ |
| Göndermek için grubun olmasını şart<br>koş     | 0 | Науіг   | ¢ |
| Tüm grup üyelerinin göndermeleri<br>gerekiyor  | 0 | Науіг   | ¢ |
| Öğrenci gruplarını gruplandır                  | 0 | Hiçbiri | ¢ |
|                                                |   |         |   |
| ▼ Bildirimler                                  |   |         |   |
| Eğitmenleri gönderimler için uyar              | 0 | Науіг   | ¢ |
| Eğitmenleri geç gönderimler için uyar          | 0 | Науіг   | ¢ |
| "Öğrencilere bildir" için varsayılan ayar      | 0 | Evet    | ¢ |
|                                                |   |         |   |

«Grup gönderimleri ayarları» bölümünde öğrencilerin grup halinde ödevi yüklemelerine izin vermek ile ilgili seçenekler bulunmaktadır. Öğrencilerin gruplar halinde gönderim yapmaları ile ilgili seçenek otomatik olarak "Hayır" olarak gelmektedir. «Bildirimler» bölümünde ilgili ödevin yüklenmesi ve geç yüklenmesi durumlarının

notlandıracak olan kişiye bildirme/bildirmeme ayarları yapılabilir.

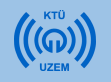

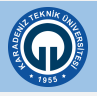

| ▼ Not                          |   |                                                              |   |
|--------------------------------|---|--------------------------------------------------------------|---|
| Not                            | 0 | Tür Puan ♦ Ölçek Default competence scale ♦ Enyüksek not 100 |   |
| Notlandırma metodu             | 0 | Basit doğrudan notlandırma                                   | ¢ |
| Not kategorisi                 | 0 | Kategorilendirilmemiş                                        | ¢ |
| Geçme notu                     | 0 |                                                              |   |
| Gizli işaretleme               | 0 | Науи                                                         | ¢ |
| İşaretleme iş akışını kullanın | 0 | Науиг                                                        | ¢ |
| İşaretleme dağıtımı kullanma   | 0 | Наут                                                         | ¢ |

«Not» bölümünde ödeve verilecek notlandırmalarla ilgili düzenlemeler yapabilirsiniz. Notlandırma yapılmayacaksa «Tür» menüsünden «Yok» seçeneği seçilebilir. Notlandırma yapılacaksa, tercihe göre «Ölçek» veya «Puan» seçenekleri seçilir. «Puan» seçeneği seçilirse, verilebilecek maksimum not «En yüksek not» bölümüne girilir.

Tüm ayarlar düzenlendikten sonra sayfanın altındaki «Kaydet ve derse dön tıklanır»

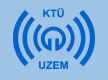

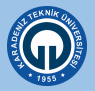

### 5.3. Ödev Ekleme (Ödevi Notlandırma)

- Hazırladığınız ödeve tıklayınız. Açılan pencerede ödev verilen katılımcı sayısını, yüklenen ödev sayısını, notlandırılması gereken ödev sayısını, ödevin son teslim tarihini ve o tarihe kadar kalan süreyi görebilirsiniz.
- Sayfanın altında «Tüm gönderimleri görüntüle/puanla» seçeneği seçilir. Karşınıza notlandırma sayfası çıkar.

düzenlem

(gönderim

Düzenle

Düzenle 👻

| dırma)                                             | Algoritma ve Akış                                              | Şeması 1                                                    |
|----------------------------------------------------|----------------------------------------------------------------|-------------------------------------------------------------|
| Açılan                                             | 1'den 100' e kadar tek sayıları yazdıra                        | n programın algoritmasını ve akış diyagramını hazırlayınız. |
| sayısını,                                          | Katılımcılar                                                   | 1                                                           |
| on teslim                                          | Gönderilen                                                     | o                                                           |
| n süreyi                                           | Notlandırılması gereken                                        | 0                                                           |
| al a uivaa l a ui                                  | Son teslim tarihi                                              | 29 March 2020, Sunday, 00:00                                |
| aerimieri<br>secilir.                              | Kalan süre                                                     | 6 gün 21 saat                                               |
| r.                                                 |                                                                | Tüm gönderimleri görüntüle/puanla                           |
| Dosya Gönderim Son<br>gönderimleri yonumları (not) | ¢<br>nleme Geribildirim PDFek Final<br>yorumlar açıklarna notu |                                                             |
| Yorumlar -<br>(0)                                  |                                                                |                                                             |
|                                                    |                                                                |                                                             |
|                                                    | ¢<br>                                                          |                                                             |
|                                                    |                                                                |                                                             |

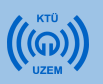

Algoritma ve Akış Şeması

Örnek

Öărenci

E-posta adresi

ogrenci@ktu.edu.tr

Bölüm

Gönderimleri kilitle

10

Filtre yok

🗏 Hızlı notlandırma 🛛 🔞

Kurum

Durum

Gönderim

yok

٥

Notlandırma eylemi Seçiniz...

Secilenlerle.

Filtre

Seçenekler

Sayfa başı ödev sayısı

Kullanıcı

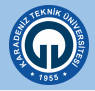

### 5.3. Ödev Ekleme (Ödevi Notlandırma)

| Seç<br>■ | Kullanıcı<br>resmi | Adı /<br>Soyadı  | E-posta adresi     | Bölüm<br>—  | Kurum<br>—   | Durum<br>—        | Not<br>— | Düzenle<br>— | Son<br>düzenleme<br>(gönderim) | Dosya<br>gönderimleri<br>— | Gönderim<br>yorumları | Son<br>düzenleme<br>(not) | Geribildirim yorumları<br>— |
|----------|--------------------|------------------|--------------------|-------------|--------------|-------------------|----------|--------------|--------------------------------|----------------------------|-----------------------|---------------------------|-----------------------------|
|          | Q                  | Örnek<br>Öğrenci | ogrenci@ktu.edu.tr |             | 4            | Gönderim<br>yok   | Not      | 🛱 Düzenle 👻  | -                              |                            | O<br>Yorumlar<br>(0)  | -                         |                             |
| Öğren    | cilere bildir      |                  |                    | Evet        |              |                   |          |              |                                |                            |                       |                           | \$                          |
|          |                    |                  | 5                  | Tüm hızlı r | notlandırma  | a değişikliklerin | i kaydet |              |                                |                            |                       |                           |                             |
| Seçile   | nlerle             |                  |                    | Gönderimle  | eri kilitle  | <b>≑</b> Git      |          |              |                                |                            |                       |                           |                             |
| -        | Seçenekle          | r                |                    |             |              |                   |          |              |                                |                            |                       |                           |                             |
| Say      | fa başı ödev sa    | iyisi            |                    | 10          |              |                   |          |              |                                |                            |                       |                           | \$                          |
| Filt     | re                 |                  |                    | Filtre yok  |              |                   |          |              |                                |                            |                       |                           | \$                          |
|          |                    |                  | 3                  | 🗷 Hızlı not | andırma      | 0                 |          |              |                                |                            |                       |                           |                             |
|          |                    |                  |                    | 🛛 Yalnızca  | etkin kayıtl | arı göster 🛛 😨    |          |              |                                |                            |                       |                           |                             |

3) Açılan sayfada «Seçenekler» bölümünde «Hızlı notlandırma» seçeneğini aktif hale getirin.

4) Öğrenci listesinin bulunduğu bölümde öğrenciler tarafından yüklenen ödev dokümanının durumunu öğrenebilir, dosya gönderimleri bölümünde yüklenmiş olan ödevi bilgisayarınıza indirerek inceleyebilirsiniz. Not bölümünde ilgili ödevi notlandırabilirsiniz.

5) Notlandırma işlemleriniz bittikten sonra «Tüm hızlı notlandırma işlemlerini kaydet» seçeneği ile notlarınızı kaydedebilirsiniz.

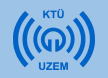

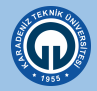

Eklediğiniz geri bildirimli anket, mini anket, sohbet ve ödev etkinliği ders sayfanızda aşağıdaki gibi görülecektir.

| Ders 1                                                       |                       |
|--------------------------------------------------------------|-----------------------|
| Ortak Dersler_BIL100_Canlı Ders1                             |                       |
| Ders Notu                                                    |                       |
| Fotoğraflar                                                  |                       |
| тї изем                                                      |                       |
| Video içeriklerine bu siteden ulaşabilirsiniz.               |                       |
| BU HAFTA ÖDEV TESLİMİ OLACAKTIR                              |                       |
| Programlama Bilgisi Anket Formu                              | Geri bildirimli anket |
| Programlama Bilgisi Anketi                                   | Mini anket            |
| B Sorular ve Cevaplar                                        | Sohbet                |
| Haftanın konusuyla ilgili sorular ve cevaplar bu sohbette ta | irtişilacaktır.       |
| Algoritma ve Akış Şeması                                     | Ödev                  |

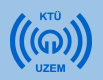

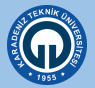

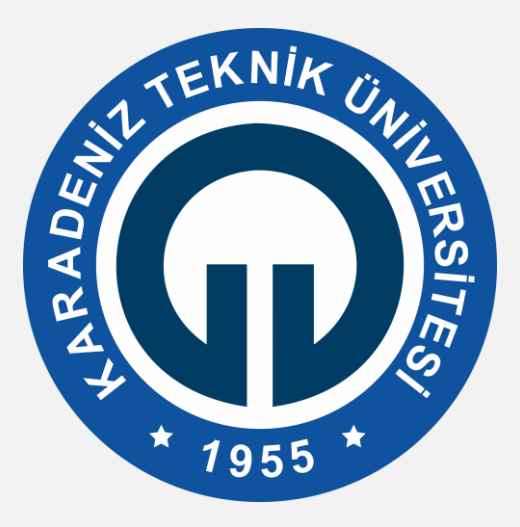

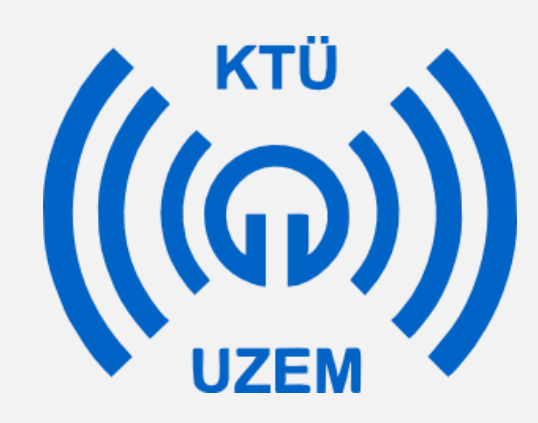

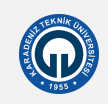